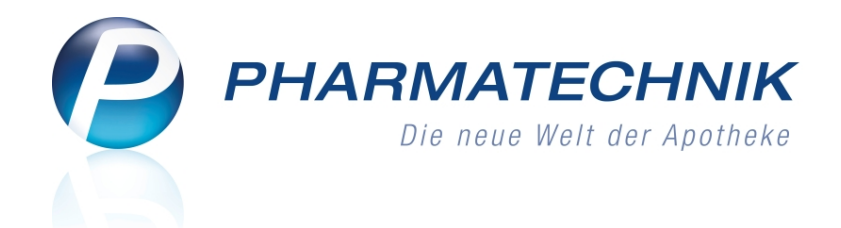

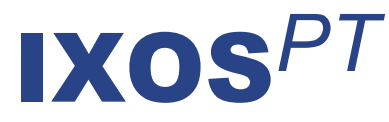

# Version 2011.5.100

Versionsbeschreibung

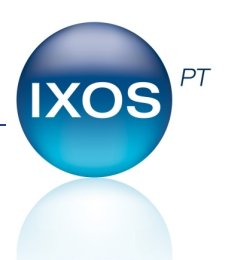

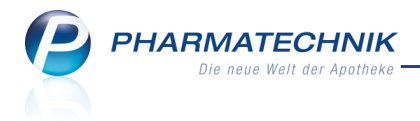

# Vorwort

Sehr geehrte **IXOS** - Anwenderin, sehr geehrter **IXOS** - Anwender,

wir freuen uns, Ihnen mit der neuen Version von **IXOS** wieder eine Vielzahl von Neuerungen und Verbesserungen bereitstellen zu können.

Wie Sie bereits durch persönliche Anschreiben erfahren haben, wurden die Abschluss- und Summenbons umgestellt, um vielen Ihrer Anfragen gerecht zu werden und um einen Fibukonformen Kassenabschluss zu erstellen. Die Details sind in der Beschreibung 'Der Fibukonforme Kassenabschluss' enthalten, die Sie bitte auch an Ihren Steuerberater weitergeben. Besonders freuen wir uns, Ihnen das neue Modul 'Parenteralia-Rezepturen' vorstellen zu können. Sie erhalten damit vielfältige Unterstützung beim Erstellen und Abgeben von Parenteralia-Rezepturen.

| Parenteraliarezepturen ver | walten             | > Parentera   | liarezeptur a | ktualisieren |            |             |             |           | <b>.</b>    | • | ×     |
|----------------------------|--------------------|---------------|---------------|--------------|------------|-------------|-------------|-----------|-------------|---|-------|
| Bezeichnung                |                    |               | Reze          | pturart      |            | Bearbeiter  |             | Sta       | tus         |   | 1     |
| XXMorphin-LSG 90mg 2Tage   |                    |               | Schn          | nerzlösung   |            | Meier, Isab | el          | Off       | fen         | - | 2     |
| Bezeichnung*               | XXMorp             | hin-LSG 90n   | ng 2Tage      |              |            |             |             |           |             |   |       |
| Rezepturart*               | Schmerz            | lösung        |               |              | -          |             | Kunde       | Musterma  | nn, Max     | * |       |
| Herzustellende Einheiten*  |                    | 2             |               |              |            |             | Arzt        | Musterarz | t, Franz    |   |       |
| Berechnungsgrundlage*      | Gesetzli           | ch            |               | • i          |            | Ab          | gabedatum   |           | •           |   |       |
| Herstellungsdatum*         |                    | 07.06.2011    | ▼ 15:00       |              |            |             | haltbar bis | 09.06.20  | )11 🔹 18:50 |   |       |
| Infotext                   | Das ist o          | ler Informati | onstext.      |              |            |             |             |           |             |   |       |
|                            |                    |               |               |              |            |             |             |           |             | 5 |       |
| Bestandteil                | DAR                | Einheit       | Teilmenge     | Verwurf      | Bezugsstof | f           | WS-Einh.    | WS-Menge  | WS-Verwurf  |   | Preis |
| MORPHINSULFAT GRY1         | <mark>)</mark> ILO | 5St           | 1             |              | Morphin    |             | mg          | 75,2000   |             |   | 5,57  |
| MORPHINSULFAT GRY 2        | ON ILO             | 5St           | 1             |              | Morphin    |             | mg          | 15,0400   |             |   | 1,11  |
| MORPHINSULFAT GRY 1        | ON ILO             | 5St           | 1             |              | Morphin    |             | mg          | 7,5200    |             |   | 0,56  |
|                            |                    |               |               |              |            |             |             |           |             |   |       |

Außerdem erfolgt der Zugriff durch **PHARMATECHNIK** auf Ihr System jetzt in Absprache mit Ihnen über das neue Modul 'Fernwartung'.

Damit Sie und Ihr Team **IXOS** optimal nutzen können, machen Sie sich bitte mit den Änderungen vertraut, die in diesem Dokument beschrieben sind. Weitere Informationen zum gesamten Funktionsumfang finden Sie wie gewohnt einfach und schnell in der **IXOS**-Onlinehilfe, indem Sie auf das Onlinehilfe-Icon <sup>(2)</sup> am rechten Rand der Navigationsleiste bzw. in der Titelleiste von Fenstern klicken oder touchen, oder unter '**Alt + F1 - Hilfe**'. Hier können Sie sich jederzeit zu allen **IXOS**-Funktionen sowie speziell zu den Neuerungen der aktuellen Version informieren. Sollten Sie alleine nicht weiterkommen, dann erreichen Sie die **IXOS**-Service-Hotline unter **01805 780808**.

Viel Freude und Erfolg mit Ihrer neuen **IXOS**-Version wünscht Ihnen Ihr **IXOS** Team

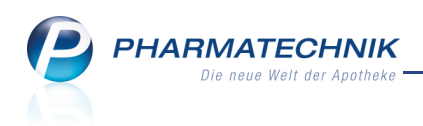

# Inhalt

| 1 Allgemeine Änderungen                                                           | 4    |
|-----------------------------------------------------------------------------------|------|
| 1.1 Neue Menüeinträge                                                             | 4    |
| 2 Systemwartung und -pflege                                                       | 5    |
| 2.1 Remote-Unterstützung und Fernwartung.                                         | 5    |
| 2.2 Anzeige der Remote-Unterstützung und Fernwartung in der IXOS-Titelleiste      | 6    |
| 2.3 Arbeiten im Modus Remote-Unterstützung                                        | 6    |
| 2.4 Arbeiten im Modus Fernwartung                                                 | 7    |
| 3 Kasse                                                                           | 9    |
| 3.1 Neuer Abschlussbon zum 01.08.2011                                             | 9    |
| 3.2 Parenteralia-Rezepturen in Verkauf übernehmen                                 | . 11 |
| 3.3 Parenteralia-Rezeptur 'OHNE PZN Zytostatika-Zubereitung' in Verkaufsvorgang.  |      |
| übernehmen                                                                        | . 11 |
| 3.4 Parenteralia-Rezepturbestandteile auf Rezeptformular aufdrucken               | . 13 |
| 3.5 Abholung eines bereits bestellten Ersatzartikels                              | . 14 |
| 4 Verkaufsverwaltung                                                              | . 15 |
| 4.1 Kassenbon eines Subtotals (Teilbon) ausdrucken                                | . 15 |
| 5 Rezeptkontrolle                                                                 | . 17 |
| 5.1 Kennzeichnung von Parenteralia-Rezepturen                                     | . 17 |
| 5.2 Konfiguration von Sendeparametern für FiveRX im Zusammenhang mit              |      |
| Parenteralia-Rezepten                                                             | 17   |
| 5.3 Parenteralia-Rezeptur einsehen                                                | . 18 |
| 5.4 Zugriff auf Rezeptinformation geändert                                        | . 18 |
| 5.5 Übertragungsinformationen für ein Parenteralia-Rezept einsehen                | . 18 |
| 5.6 Rezeptsuche anhand von Filterkriterien erweitert                              | . 19 |
| 6 Online-Anfragen und Bestellungen                                                | . 21 |
| 6.1 Online-Bestellung nun auch bei Hageda-Stumpf GmbH & Co. möglich               | . 21 |
| 7 Rezepturen                                                                      | . 22 |
| 7.1 Parenteralia-Rezepturen                                                       | . 22 |
| 7.2 Erweiterte Suche nach Parenteralia-Rezepturen                                 | . 23 |
| 7.3 Parenteralia-Rezeptur anlegen                                                 | . 24 |
| 7.4 Parenteralia-Rezeptur bearbeiten                                              | . 24 |
| 7.5 Bezugsstoff für eine Parenteralia-Rezeptur auswählen oder selbst pflegen      | . 28 |
| 7.6 Parenteralia-Rezepturetiketten drucken                                        | . 28 |
| 7.7 Einstellungen für Parenteralia-Rezepturen                                     | . 29 |
| 7.8 Einstellungen zur Preispflege                                                 | . 31 |
| 7.9 Erweiterte Suche nach Preislisten für Parenteralia-Rezepturen                 | . 32 |
| 7.10 Berechnungsgrundlage anlegen und ändern                                      | . 32 |
| 7.11 Berechnungsregel anlegen und ändern                                          | . 34 |
| 8 Unterstützung beim Arbeiten mit IXOS                                            | . 35 |
| 8.1 0180 5 780808: Die IXOS Service-Hotline                                       | . 35 |
| 8.2 Schnelle Hilfe - einfach das Hilfe-Icon oder 'Alt + F1 - Onlinehilfe' drücken | . 35 |

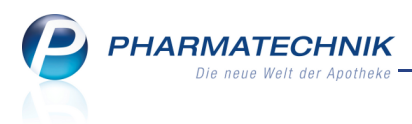

# 1 Allgemeine Änderungen

# 1.1 Neue Menüeinträge

**Anwendung:** Parenteralia-Rezepturen, Fernwartung **Anwendungsfall:** Parenteralia-Rezepturen, Fernwartung **Neu/geändert:** 

Um auf die neuen Module **Parenteralia-Rezepturen** und **Fernwartung** zugreifen zu können, wurden folgende neue Menüeinträge eingeführt:

- Cerepturen-Menü: Eintrag **Parenteralia-Rezepturen** Öffnet das Übersichtsfenster der Parenteralia-Rezepturen. Mehr dazu im Thema 'Rezepturen' auf Seite 22.
- PT-Menü: Eintrag **Fernwartung** Öffnet das Steuerungsfenster der Remote-Unterstützung und Fernwartung. Mehr dazu gleich im Anschluss unter 'Systemwartung und -pflege'.

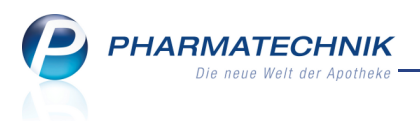

# 2 Systemwartung und -pflege

# Remote-Unterstützung und Fernwartung

#### Anwendung: alle

**Anwendungsfall:** Anwender benötigt Hilfe von **PHARMATECHNIK** bei der Bedienung von IXOS

### Neu/geändert:

**PHARMATECHNIK** bietet Ihnen gezielte Unterstützung bei der Bedienung von IXOS an. Dabei können Sie zwischen folgenden zwei Modi wählen:

# Remote-Unterstützung

Ein **PHARMATECHNIK**-Mitarbeiter schaltet sich in diesem Modus im direkten telefonischen Kontakt mit Ihnen von seinem Arbeitsplatz aus , d.h. remote auf Ihr System auf, z.B. auf Ihre Kasse. Er sieht Ihren Bildschirm und kann Ihnen anhand Ihrer Darstellung Ihre Fragen beantworten. Die Sitzung ist auf eine Stunde beschränkt. Der Zugriff auf Ihr System wird auf diesem Arbeitsplatz in der IXOS-Titelleiste mit dem Icon angezeigt.

Dieser Modus wird aktiv von Ihnen gestartet und beendet, und zwar nur dann, wenn Sie direkt mit einem *PHARMATECHNIK*-Mitarbeiter telefonieren und explizit Unterstützung anfordern. Zudem können Sie entscheiden, ob Sie dem

**PHARMATECHNIK**-Mitarbeiter die Tastatur- und Maus-Steuerung Ihres Computers überlassen, oder ob er Ihre Arbeitsschritte nur mitverfolgen soll.

Eine präventive Überprüfung Ihres Systems durch **PHARMATECHNIK** ist dadurch nicht gegeben und es erfolgt keine Fehlerbehebung, wenn Sie dies nicht explizit anfordern.

# • Fernwartung

Dieser Modus wird von einem **PHARMATECHNIK**-Mitarbeiter gestartet, wenn Sie eine Unklarheit mit IXOS an **PHARMATECHNIK** kommuniziert haben, und den Modus Fernwartung manuell für eine bestimmte Zeit freigeben haben.

Ein **PHARMATECHNIK**-Mitarbeiter schaltet sich dann in der von Ihnen freigegebenen Zeit "im Hintergrund" auf Ihren Server auf, analysiert und behebt die Unklarheit. Diesen Prozess können Sie nicht direkt am Bildschirm mitverfolgen, er wird jedoch sowohl in der IXOS-Titelleiste auf allen Arbeitsplätzen mit dem Icon **So** angezeigt.

Ihr System ist selbstverständlich durch eine Firewall geschützt, die verhindert, dass ungewollte RDP (Remote Desktop Protocol) -Verbindungen überhaupt an Ihren Windowsrechnern angefragt werden können.

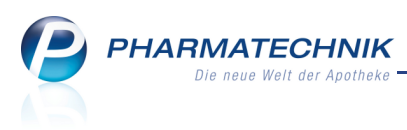

# 2.2 Anzeige der Remote-Unterstützung und Fernwartung in der IXOS-Titelleiste

# Anwendung: alle

**Anwendungsfall:** Anwender hat Hilfe von **PHARMATECHNIK** bei der Bedienung von IXOS angefordert

### Neu/geändert:

Der Zustand einer Remote-Unterstützung und einer Fernwartung wird in der IXOS-Titelleiste wie folgt angezeigt:

- <kein Icon> Es ist weder eine Remote-Unterstützung noch eine Fernwartung aktiv.
- Sie haben einer Remote-Unterstützung bzw. einer Fernwartung zugestimmt, aber der *PHARMATECHNIK*-Mitarbeiter hat sich noch nicht aktiv auf Ihr System aufgeschaltet.
- Der PHARMATECHNIK-Mitarbeiter hat sich aktiv auf Ihr System aufgeschaltet, um eine Unterstützung zu geben oder eine Fernwartung durchzuführen.

Klicken Sie das Icon an, um das Fenster zur Steuerung der Remote-Unterstützung und der Fernwartung direkt zu öffnen.

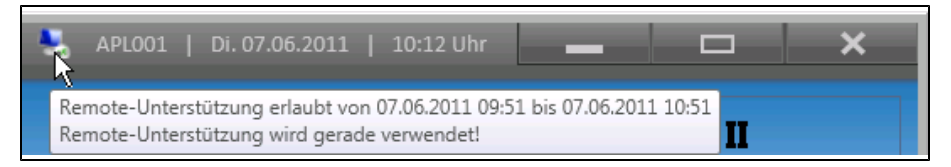

Beispiel: Die Remote-Unterstützung ist aktiv, worüber der Tooltip genauere Informationen anzeigt.

# 2.3 Arbeiten im Modus Remote-Unterstützung

# Anwendung: alle

Anwendungsfall: Anwender hat Remote-Unterstützung von *PHARMATECHNIK* angefordert Neu/geändert:

Im Modus Remote-Unterstützung schaltet sich ein **PHARMATECHNIK**-Mitarbeiter im direkten telefonischen Kontakt mit Ihnen von seinem Arbeitsplatz aus , d.h. remote auf Ihr System auf, z.B. auf Ihre Kasse. Er sieht Ihren Bildschirm und kann Ihnen anhand Ihrer Darstellung Ihre Fragen beantworten. Die Sitzung ist auf eine Stunde beschränkt.

Nachdem Sie im C PT-Menü auf **Fernwartung** geklickt haben, öffnet sich das Fenster **Pharmatechnik Remote-Unterstützung und Fernwartung**. Von hier aus können Sie die Remote-Unterstützung im Kontakt mit dem **PHARMATECHNIK**-Mitarbeiter anfordern und beenden.

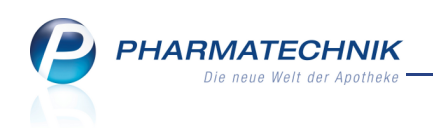

| 😉 Pharmatechnik Remote-Unterstützung und Fernwartung                                                                                              |
|----------------------------------------------------------------------------------------------------|
| - Remote-Unterstützung                                                                                                    |
| Anfordern Beenden<br>Ein Pharmatechnik Mitarbeiter sieht während<br>der Remote-Unterstützung Ihren Bildschirm<br>und kann Sie am Telefon beraten. |
| Fernwartung                                                                                                    |
| Heute (bis 07.06.2011 23:59) 🔹                                                                                                    |
| Erlauben Sperren                                                                                                    |
| Ein Pharmatechnik Mitarbeiter kann sich<br>während der erlaubten Fernwartungszeit<br>auf Ihrem Server einloggen.                                  |
| Schließen                                                                                                    |

# 2.4 Arbeiten im Modus Fernwartung

# Anwendung: alle

**Anwendungsfall:** Anwender hat Fernwartung von **PHARMATECHNIK** angefordert **Neu/geändert:** 

Im Modus Fernwartung geben Sie einen Zeitraum vor, in welchem sich ein

**PHARMATECHNIK**-Mitarbeiter "im Hintergrund" auf Ihren Server aufschaltet.

Nachdem Sie sich mit Ihrer PHARMATECHNIK-Geschäftsstelle in Verbindung gesetzt haben,

und Ihre Anforderung aufgenommen wurde, klicken Sie im PT-Menü auf **Fernwartung**. Es öffnet sich das Fenster **Pharmatechnik Remote-Unterstützung und Fernwartung**. Von hier aus können Sie die Fernwartung erlauben und sperren.

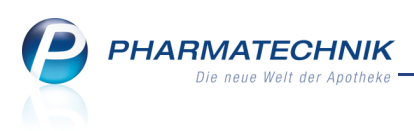

| 🤪 Pharmatechnik Remote-Unterstützung und Fernwartung                                                             |
|----------------------------------------------------------------------------------------------------|
| Remote-Unterstützung                                                                                             |
| Anfordern Beenden<br>Ein Pharmatechnik Mitarbeiter sieht während                                                 |
| der Remote-Unterstützung Ihren Bildschirm<br>und kann Sie am Telefon beraten.                                    |
|                                                                                                    |
| Heute (bis 07.06.2011 23:59)   Erlauben Sperren                                                                  |
| Ein Pharmatechnik Mitarbeiter kann sich<br>während der erlaubten Fernwartungszeit<br>auf Ihrem Server einloggen. |
| Schließen                                                                                                    |

Es stehen folgende Zeitfenster zur Verfügung:

**1 Stunde**, **2 Stunden**, **4 Stunden**, **8 Stunden**, **Heute**, **Heute und morgen** (jeweils von 0 bis 23.59 Uhr)

Sie können den Zeitraum während der Fernwartungszeit jederzeit verlängern, verkürzen oder beenden, indem Sie erneut eine Zeitspanne vorgeben. Ab dem Eingabezeitpunkt gilt dann diese freigeschaltete Zeit.

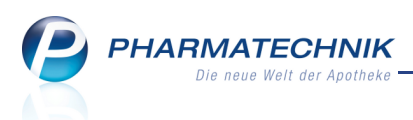

# 3 Kasse

3.1 Neuer Abschlussbon zum 01.08.2011

Anwendung: Kasse, Faktura

Anwendungsfall: Erstellen von Abschlussbons

# Neu/geändert:

Wie bereits angekündigt, werden die Abschluss- bzw. Summenbons zum 01.08.2011 umgestellt.

Für diese Umstellung wurden Ihre Anforderungen berücksichtigt, wobei renommierte Steuerkanzleien zu Rate gezogen wurden.

Außerdem sind die Abschluss- bzw. Summenbons nun Fibu-konform gestaltet.

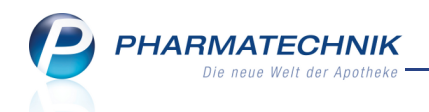

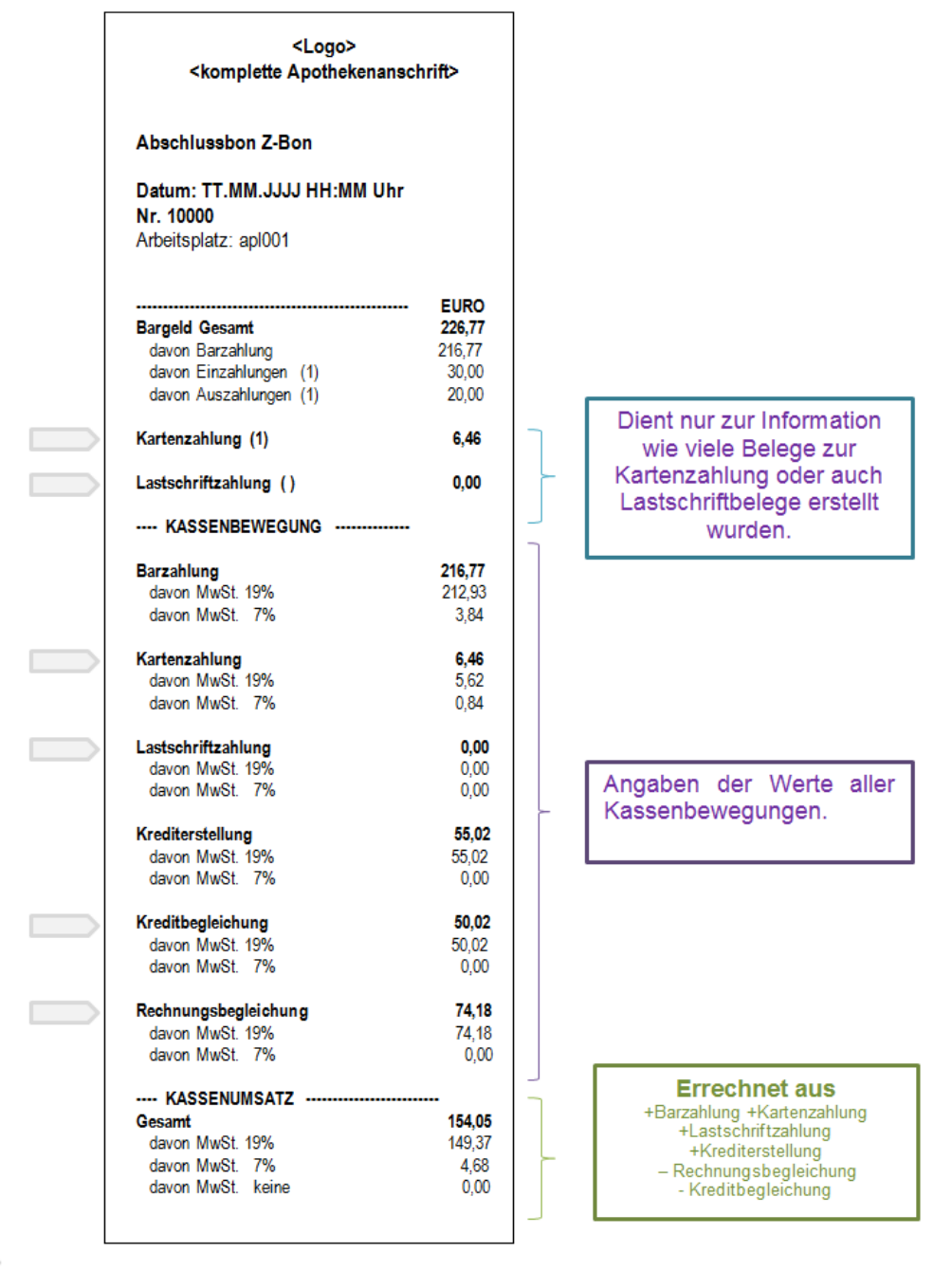

Bedeutung: Auflistung nur, falls Wert ungleich 0,00

Die Bedeutung und Zusammensetzung der einzelnen Positionen entnehmen Sie bitte der Beschreibung 'Der Fibu-konforme Kassenabschluss', welche Ihnen bereits zugegangen ist, oder direkt der Online-Hilfe im Thema 'Berechnungen in den Abschlussbons'.

Bitte geben Sie die Beschreibung 'Der Fibu-konforme Kassenabschluss' auch direkt an Ihren Steuerberater weiter.

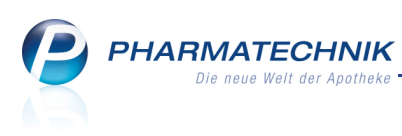

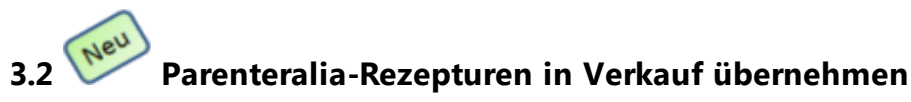

#### Anwendung: Kasse, Faktura

Anwendungsfall: Abgabe einer Parenteralia-Rezeptur

### Neu/geändert:

Sie können eine bereits angelegte Parenteralia-Rezeptur wie einen Artikel auf ein Kassenrezept oder ein Privatrezept erfassen und in den Verkaufsvorgang übernehmen.

Nutzen Sie dazu den Rezepturen-Button im Buttonbereich unten links oder die Funktion **Strg + F6 - Rezepturen**.

Wenn Sie Lizenzen sowohl für Rezepturen als auch für Parenteralia-Rezepturen haben, dann erscheint das Fenster **Rezepturmodul auswählen**.

| Reze | pturmodul auswählen    |     |           |
|------|------------------------|-----|-----------|
| R    | Rezepturen             |     |           |
| Р    | Parenteraliarezepturen |     |           |
|      |                        | ОК  | Abbrechen |
|      |                        | F12 | Esc       |

Bei Auswahl der Option **Parenteraliarezepturen** gelangen Sie direkt in die Anwendung **Parenteralia-Rezepturen**. Hatten Sie vorab einen Kunden ausgewählt, so werden standardmäßig nur die für ihn angelegten Parenteralia-Rezepturen sowie alle Vorlagen angezeigt. Mehr dazu im Thema 'Rezepturen' auf Seite 22.

Wenn Sie die gewünschte Parenteralia-Rezeptur ausgewählt haben, dann können Sie diese, wie bereits vom Modul Rezepturen bekannt, mit **Übernehmen - F12** in den Verkaufsvorgang übernehmen.

Haben Sie eine Parenteralia-Rezeptur im Status **Storniert**, **Abgerechnet** oder **Vorlage** ausgewählt, so werden Sie aufgefordert, diese vor dem Übernehmen zu kopieren. Es öffnet sich das Fenster Parenteraliarezepturen aktualisieren, in welchem Sie die Parenteralia-Rezeptur mit **Vorgang kopieren - F10** kopieren.

Parenteralia-Rezepturen werden als kostenpflichtiges Zusatzmodul angeboten. Wenden Sie sich bei Interesse an Ihre Pharmatechnik-Geschäftsstelle.

# 3.3 Parenteralia-Rezeptur 'OHNE PZN Zytostatika-Zubereitung' in Verkaufsvorgang übernehmen

#### Anwendung: Kasse, Faktura

**Anwendungsfall:** Abgabe einer Parenteralia-Rezeptur 'OHNE PZN Zytostatika-Zubereitung' **Neu/geändert:** 

Es ist möglich, im Verkauf Parenteralia-Rezepturen 'OHNE PZN Zytostatika-Zubereitung' zu übernehmen.

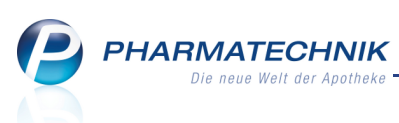

Beachten Sie bitte, dass diese Art von Parenteralia-Rezepturen nicht aus dem Modul Parenteralia-Rezepturen übernommen wird; sondern Sie geben den Namen der Parenteralia-Rezeptur 'OHNE PZN Zytostatika-Zubereitung' manuell im Verkaufsvorgang ein oder suchen ihn wie gewohnt über die Artikelverwaltung heraus.

Wenn Sie eine Parenteralia-Rezeptur 'OHNE PZN Zytostatika-Zubereitung' in den Verkauf übernehmen, dann wird eine Informationsmeldung aufgeblendet, dass hierzu manuell ein FiveRX Datensatz erstellt werden muss. Bei dieser Art der Erfassung kann dies nicht automatisch vom System ausgeführt werden.

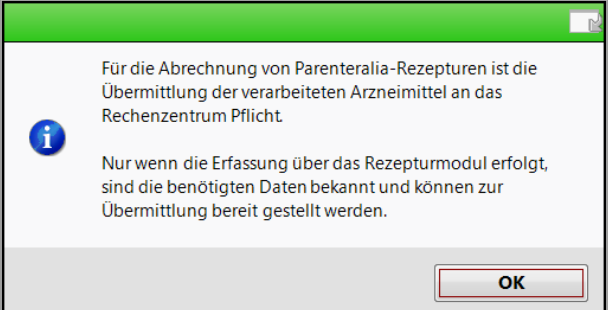

Diese Hinweismeldung können Sie mit dem Konfigurationsparameter **Hinweis Parenteralia-Rezeptur** auch deaktivieren, beispielsweise wenn Sie die Parenteralia-Rezeptur bei einem Lohnhersteller zubereiten lassen und dieser die Datensatzübermittlung und den Hashcode-Druck per mitgeliefertem Etikett übernimmt. Sie finden den Konfigurationsparameter in den Systemeinstellungen der **Kasse**, Gültigkeitsbereich 'Mandant', auf der Seite **Hinweise/Abfragen**.

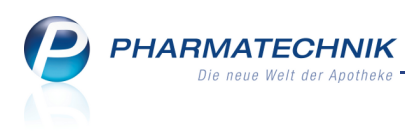

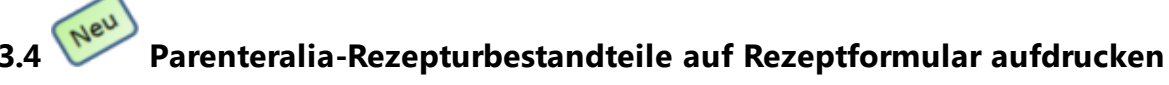

### Anwendung: Kasse, Faktura

**Anwendungsfall:** Bedrucken eines Rezeptes mit einer Parenteralia-Rezeptur **Neu/geändert:** 

Wenn eine gespeicherte Parenteralia-Rezeptur in einen Verkauf übernommen wird, so werden beim Rezeptdruck die Parenteralia-Rezepturbestandteile automatisch mit dem normalen Rezeptdruck auf der **Rezeptvorderseite** aufgedruckt.

| Rrankerikasse bzw. Kostenträger           AOK PLUS           Mare, Vorname des Versicherten                                                                                                    | Hills- Impl- Spt-64. Bags-<br>BVG mittel stoff Biedar Pflicht<br>6 7 8 9 2<br>Zutaffung Gesant-Butto | 000000909<br>Apothelien-Nummer / IK           |
|----------------------------------------------------------------------------------------------------|----------------------------------------------------------------------------------------------------|-----------------------------------------------|
| Mustermann, Max geb. am                                                                                                    | 10.00<br>Actrainitiel Hitlandhel Nr.<br>1. Verontrun 99999092                                        | 263,86<br>Fatter Tase<br>1 26386              |
| Kassen-Nr. Versicherten-Nr. Status<br>107299005                                                                                                    | <sup>2. Verordmine</sup> 0092570760                                                                  | 5633970711                                    |
| Betriebostätten-Nr. Arzt-Nr. Datum                                                                                                    | <sup>a. Werordhung</sup> 1188707856                                                                  | 8892098954                                    |
| 10,00 Rp. (Bitte Leventure durchstreichen) /4<br>It Taxo-Test B<br>It B<br>It Composition Composition (Composition (Composition | 51,42<br>1,31<br>59,00<br>53,86                                                                      | Vertragsarztutempel                           |
| Bei Arbeitsunfall<br>auszufüllen!         090611         Abgabedatum<br>in der Apothek-Apotheke           Unfalltag         Unfallbetrieb oder Arbeitgebernammer                                                                                                    |                                                                                                    | Unterschrift des Arztes<br>Muster 16 (7.2008) |

Beispiel: Die Parenteralia-Rezepturbestandteile und deren Preise werden auch in der Rezeptdruckvorschau angezeigt.

Es werden folgende Werte aufgedruckt:

- 1. Zeile: Bestandteile
- 2. Zeile: Bestandteile
- 3. Zeile: ggf. weitere Bestandteile, falls vorhanden ....
- 4. Zeile: Summe der Verwurfanteile, falls vorhanden
- 5. Zeile: Summe aller Applikationshilfen, falls vorhanden
- 6. Zeile: Summe des Zuschlags
- 7. Zeile: Bruttowert der Rezeptur

Zum Abführen des Herstellerrabattes wird auch von den Privatkassen gefordert, dass entsprechend der Handhabung bei den GKV-Rezepten - bei privaten Parenteraliarezepten die Bedruckung durchgeführt wird. Dies wird hier ebenfalls unterstützt.

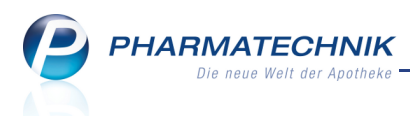

Da der Aufdruck der Parenteralia-Rezepturbestandteile nicht für jedes Bundesland zwingend notwendig ist, können Sie über den Konfigurationsparameter **Rezepturbestandteile drucken** konfigurieren, ob die Parenteralia-Rezepturbestandteile gedruckt werden sollen oder nicht.

Sie finden den Konfigurationsparameter in den Systemeinstellungen der **Kasse**, Gültigkeitsbereich 'Mandant', auf der Seite **Rezeptdruck**.

Die Transaktionsnummer wird bei Parenteralia-Rezepten immer über der IK gedruckt, auch dann, wenn im Modul **Druckformulare** eingestellt ist, dass die Rezeptnummer nicht gedruckt werden soll! Dies entspricht den Anforderungen an eine FIVE.RX-Übertragung.

# 3.5 Abholung eines bereits bestellten Ersatzartikels

### Anwendung: Kasse, Faktura

Anwendungsfall: Abholung eines bereits bestellten Ersatzartikels

Neu/geändert:

Bereits bei der Bestellung eines Nachlieferartikels kann mit Hilfe von Bestellabfragen entschieden werden, einen Ersatzartikel zu dem auf dem Abholschein erfassten Artikel zu ordern.

In diesem Fall wird bei Abholung dieses bereits bestellten Artikels in einem Verkaufsvorgang genauso wie bei der Lieferung eines Ersatzartikels durch den Großhandel das Fenster

# Ersatzartikel geliefert geöffnet.

Damit sehen Sie, dass hier ein Ersatzartikel bestellt bzw. geliefert wurde und können sich je nach Kundenwunsch zum Übernehmen des Artikels in den Verkauf oder zum Abbruch des Verkaufs entscheiden.

| Ersatzartikel geliefert                                                               |                                                 |                                       |                                  |            |            |                |               |           |
|---------------------------------------------------------------------------------------|-------------------------------------------------|---------------------------------------|----------------------------------|------------|------------|----------------|---------------|-----------|
|                                                                                       |                                                 |                                       |                                  |            |            |                |               |           |
| ASPIRIN                                                                               | 5                                               | TAB 2                                 | 20St                             | XN         | 3938764    | BERAGENA Arz   | neimitte Herr | Rene Muca |
| Der bestellte Artikel konnt<br>Im Wareneingang wurde o<br>Bitte prüfen Sie, ob dieser | e nicht besor<br>dafür folgend<br>stattdessen i | rgt werder<br>der Ersatz<br>n den Ver | n.<br>angenommer<br>kauf übernor | n.<br>mmen | werden kan | In.            |               |           |
|                                                                                       | 1                                               | TAR                                   | 20 St                            | N2         | 3806873    | EMRA-MED Arzne | eimittel GmbH | 3.51      |
|                                                                                       |                                                 |                                       |                                  |            |            |                | ОК            | Abbrechen |

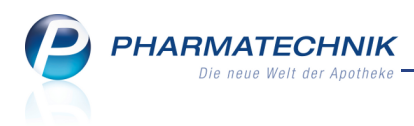

# 4 Verkaufsverwaltung

# 4.1 Kassenbon eines Subtotals (Teilbon) ausdrucken

### Anwendung: Verkaufsverwaltung

Anwendungsfall: Ausdrucken eines Kassenbons für ein Subtotal

# Neu/geändert:

Zu jedem Subtotal können Sie einen Bon ausdrucken. Damit kommen wir Ihrem Wunsch nach der Möglichkeit eines Teilbondrucks nach.

Nachdem Sie das Subtotal unter **Subtotals (nur für Verkäufe)** markiert und **Drucken - F9** gewählt haben, öffnet sich das Fenster **Druckauswahl**, in welchem für diesen Fall der neue Eintrag **Kassenbon (Teilbon)** hinzugefügt wurde.

| Druckauswahl                                 | 2      |
|----------------------------------------------|--------|
| Zum Druck eines Belegs wählen Sie zwischen f | olgen  |
| Anwendungshinweise                           |        |
| Kassenbon (Teilbon)                          |        |
|                                              |        |
|                                              |        |
|                                              |        |
| OK Abb                                       | rechen |
| F12                                          | isc    |

Ist der Teilbon bereits zu einem früheren Zeitpunkt gedruckt worden, werden Sie sowohl beim Teilbondruck als auch beim Druck des Total-Kassenbons gefragt, ob Sie ein neues Original oder eine Kopie mit Aufdruck 'Kopie' drucken möchten.

# Informationen auf dem Teilbon

Auf den Teilbon werden folgende Informationen aufgedruckt:

- Kennzeichnung des Teilbons durch eine der Kassenbonnummer nachgestellte Subtotalnummer
   Beispiel: Das 3. Subtotal eines Verkaufs soll gedruckt werden, so wird "Kassenbon Nr. 030171000 / 3" gedruckt.
- Alle Artikel dieses Subtotals, genauso wie auf dem kompletten Kassenbon
- Endsumme des Subtotals und der entsprechende MwSt.-Anteil zu diesem Subtotal
- Falls das Subtotal aktiviert wurde, und damit eine Gegenbuchung verknüpft ist, so wird das Stornosubtotal mit ausgewiesen.
- Die Angaben zur Zahlart bzw. zum Gegeben-Betrag entfallen beim Teilbon.

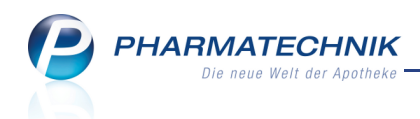

• Kreditzahlung: Da nur ein Teilbon möglich ist, falls alles per Kreditzahlung abgeschlossen wurde (also nicht bei Teilkredit), entspricht der Betrag "offener Restbetrag" der Summe des Subtotal.

# Einschränkungen

- Der Teilbondruck wird nicht ermöglicht, falls zum Total ein Rabatt nach Total gewährt wurde.
- Der Teilbondruck wird nicht ermöglicht, falls zum Total ein Teilkredit gewährt wurde.

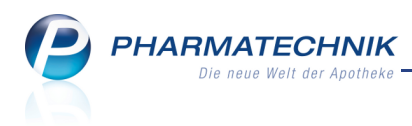

# 5 Rezeptkontrolle

# 5.1 Kennzeichnung von Parenteralia-Rezepturen

#### Anwendung: Rezeptkontrolle

Anwendungsfall: Einsehen der Übersicht der Rezeptkontrolle

#### Neu/geändert:

Mit der Anwendung **Rezeptkontrolle** können Sie Verordnungen auf GKV-Rezept für eine Rezeptvorprüfung sowie neuerdings auch private Parenteralia-Rezepte via FIVE.RX an Ihr Apothekenrechenzentrum übermitteln.

Im Übersichtsfenster der Rezeptkontrolle werden Rezepte mit Parenteralia-Rezepturen im Icon Abgabebestimmungen folgendermaßen gekennzeichnet:

• Parenteralia-Rezeptur mit Rezeptpflicht

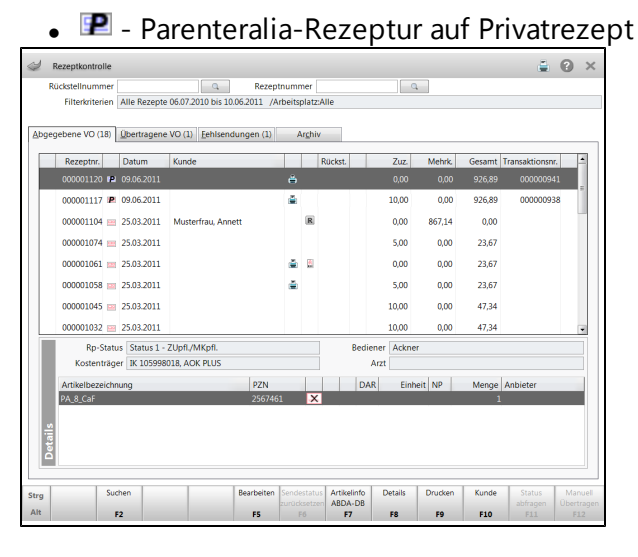

# 5.2 Konfiguration von Sendeparametern für FiveRX im Zusammenhang mit Parenteralia-Rezepten

# Anwendung: Rezeptkontrolle

Anwendungsfall: Senden eines Rezepts zum Apothekenrechenzentrum Neu/geändert:

In der Anwendung **Rezeptkontrolle** können Sie vorab gezielt entsprechend der Abgabebestimmung entscheiden, welche Rezepte automatisch versendet werden sollen. Sie haben folgende Möglichkeiten der Einschränkung bzw. Auswahl:

- Nur GKV-Parenteraliarezepte senden: Mit diesem Konfigurationsparameter legen Sie fest, ob nur GKV-Parenteraliarezepte im Rahmen der Rezeptkontrolle über FiveRX ans Rechenzentrum gesendet werden sollen. Standardmäßig ist der Konfigurationsparameter deaktiviert, d.h. es werden alle Rezepte, d.h. Muster16- und GKV-Parenteraliarezepte ans Rechenzentrum gesendet. Wenn Sie diesen Konfigurationsparameter aktivieren, dann werden keine Muster16-Rezepte an das Rechenzentrum gesendet.
- **Privat-Parenteraliarezepte senden**: Mit diesem Konfigurationsparameter legen Sie fest, ob auch Privatrezepte mit Parenteraliaverordnungen im Rahmen der

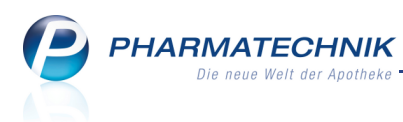

Rezeptkontrolle über FiveRX ans Rechenzentrum gesendet werden. Sie finden die Konfigurationsparameter in den Systemeinstellungen der **Kasse**, Gültigkeitsbereich 'Mandant' unter **Rezeptkontrolle**.

# 5.3 Parenteralia-Rezeptur einsehen

Anwendung: Rezeptkontrolle

Anwendungsfall: Einsehen einer Parenteralia-Rezeptur Neu/geändert:

Mit **Parenteralia-Rezeptur - Strg + F6** können Sie bei einer Parenteralia-Verordnung Detailinformationen zur Parenteralia-Rezeptur einsehen. Sie wechseln direkt zum Modul Parenteralia-Rezepturen.

# 5.4 Zugriff auf Rezeptinformation geändert

Anwendung: Rezeptkontrolle

Anwendungsfall: Eingeben und Einsehen einer Rezeptinformation

Neu/geändert:

Mit **Strg + F9 - Rezeptinfo** können Sie bei einer Verordnung einen individuellen Infotext hinterlegen. Dieser Infotext bleibt bei der Verordnung gespeichert.

Sie können ihn jederzeit mit **Strg + F9 - Rezeptinfo** wieder abrufen, bearbeiten oder löschen.

Diese Funktion war bisher über den Funktionsbutton 'Rezeptinfo - Strg + F6' verfügbar.

# 5.5 Übertragungsinformationen für ein Parenteralia-Rezept einsehen

Anwendung: Rezeptkontrolle

Anwendungsfall: Einsehen der Übertragungsinformationen für ein Parenteralia-Rezept Neu/geändert:

Mit **Parenteralia-Info - Strg + F7** können Sie bei einer Parenteralia-Verordnung im Fenster **Informationen zur parenteralen Zubereitung** Informationen zu den übertragenen PZN wie Artikelbezeichnung, Faktorkennzeichen, Faktor, Preiskennzeichen, Preis und Verwurf einsehen.

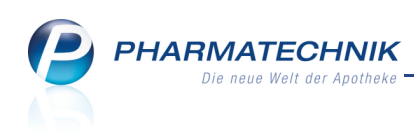

| Informatione                                              | n zur parenteralen                                                                                                    | Zubereitung                                                                                                    |                                                                                |                                                                                        |                                        |                                                                                       |                                                     | 2                |
|-----------------------------------------------------------|----------------------------------------------------------------------------------------------------|----------------------------------------------------------------------------------------------------|--------------------------------------------------------------------------------|----------------------------------------------------------------------------------------|----------------------------------------|---------------------------------------------------------------------------------------|-----------------------------------------------------|------------------|
| PZN           0563430           2026848           2026848 | n zur parenteralen<br>Hash-Code<br>IK-Nummer<br>nsaktionsnummer<br>tellungszeitpunkt<br>Artikelbezeic<br>ENDOXAN 10<br>ENDOXAN 20<br>ENDOXAN 20 | Zubereitung           03113371294394;           308412345           000000967           09.06.2011 11:57:           hnung           5           00MG           00MG | 280007293<br>35.000<br>Faktorker<br><u>11-Packur</u><br>11-Packur<br>11-Packur | 17333271818992231 ] ] ] gsanteil in Promille gsanteil in Promille gsanteil in Promille | Faktor<br>263.430<br>60.000<br>140.000 | Preiskennzeichen<br>14-Abrechnungspreis<br>14-Abrechnungspreis<br>14-Abrechnungspreis | 2 Bestandteile u<br>Preis<br>243,42<br>0,72<br>1,68 | nd 1 Verwurf     |
|                                                           |                                                                                                    |                                                                                                    |                                                                                |                                                                                        |                                        |                                                                                       |                                                     | Schließen<br>Esc |

# 5.6 Rezeptsuche anhand von Filterkriterien erweitert

# Anwendung: Rezeptkontrolle

**Anwendungsfall:** Suchen nach Rezepten anhand von Filterkriterien **Neu/geändert:** 

Sie können mit der Funktion **Strg + F4 - Filtern** die Trefferliste der Rezeptkontrolle anhand von Filterkriterien einschränken.

Neu hinzugekommen sind aufgrund der Parenteralia-Rezepturen folgende Kriterien:

- **Transaktionsnr. von ...bis** Bereich der anzuzeigenden Rezepte, welcher die angegebenen Transaktionsnummern für die FiveRX-Übertragung enthält. Diese Option war bisher nicht eingebbar, d.h. ausgegraut.
- Suche inkl. der alten Rezepte aus Datenübernahme Wollen Sie nach Rezepten suchen, die Sie aus einer anderen Apothekensoftware zu IXOS übernommen haben, dann aktivieren Sie zusätzlich zum gesuchten Rezepttyp diese Option.
   Standardmäßig werden nur die in IXOS erfassten Rezepte angezeigt.
- **GKV-Parenteralia-Rezept** Anzeige von GKV-Rezepten mit Parenteralia-Rezepturen.
- **Privat-Parenteralia-Rezept** Anzeige von privaten Rezepten mit Parenteralia-Rezepturen.

Außerdem wurde der Funktionsbutton zum Rücksetzen der von Ihnen eingestellten Filterkriterien in **Eingabe löschen - F4** umbenannt.

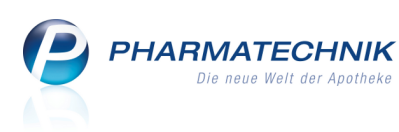

| Filterkriterien                                                                |                                                                                             |                                                   |                                                                                       |
|--------------------------------------------------------------------------------|---------------------------------------------------------------------------------------------|---------------------------------------------------|---------------------------------------------------------------------------------------|
| Abgabedatum von<br>Rezeptnr. von<br>Transaktionsnr. von                        |                                                                                             | <ul> <li>bis</li> <li>bis</li> <li>bis</li> </ul> | <b></b>                                                                               |
| Gesamtbrutto von                                                               |                                                                                             | € bis                                             | €                                                                                     |
| Arbeitsplatz<br>Kunde<br>Kostenträger<br>Arzt<br>Bediener<br>Artikel<br>Status | Alle                                                                                        |                                                   | •<br>•••<br>•••<br>•••<br>•••                                                         |
| Druck                                                                          |                                                                                             |                                                   | <b></b>                                                                               |
| Rezepttyp                                                                      | Suche inkl. der alten Re:<br>Alle<br>GKV-Rezept<br>Sprechstundenbedarf<br>Thalidomid-Rezept | zepte aus                                         | Datenübernahme<br>BtM-Rezept<br>GKV-Parenteralia-Rezept<br>Privat-Parenteralia-Rezept |
| Eingaben<br>löschen<br>F4                                                      |                                                                                             |                                                   | OK Abbrechen<br>F12 Esc                                                               |

Im Übersichtsfenster der **Rezeptkontrolle** wurde in diesem Zuge der Funktionsbutton **Filter Iöschen - Strg + F5** entfernt.

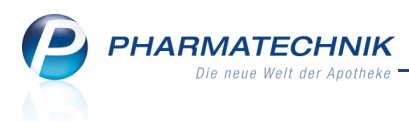

# 6 Online-Anfragen und Bestellungen

# 6.1 Online-Bestellung nun auch bei Hageda-Stumpf GmbH & Co. möglich

Anwendung: Kasse, Faktura, Artikelverwaltung, Vergleichssuche

Anwendungsfall: Online-Bestellung von Artikeln beim Großhändler

### Neu/geändert:

Eine Online-Bestellung wird nun auch vom Großhändler Hageda-Stumpf GmbH & Co. unterstützt.

Sie können ihn , wie alle anderen Lieferanten mit Online-Bestellmöglichkeit, in der

Kontaktverwaltung auf der Seite **Spezifische Daten** aus der Liste der **Online-Dienstanbieter** auswählen.

| <u>S</u> tammdaten    | Spezifische Daten         |                          |   |
|-----------------------|---------------------------|--------------------------|---|
| Spezifische Daten     | Liefereigenschaften       |                          |   |
|                       | Auslieferungslager        |                          |   |
| Zahlungsverkehr       | Überweiser-Großhandel     |                          |   |
|                       | Wareneingangskonto        |                          |   |
| Sendeparameter        |                           |                          |   |
| Konditionen           | Online-Anfrage/Bestellung |                          |   |
| Konunionen            | Online-Dienstanbieter     | Noweda                   | • |
| Geb <u>ü</u> hren     | Niederlassung             | Anzag                    | * |
|                       | Benutzerkennung           | Ebert & Jacobi           |   |
| <u>A</u> nschriften   | Passwort                  | Ebert & Jacobi-Spangroph |   |
|                       | Online-Anfrage            | Fiebig                   | - |
| Druck <u>m</u> odelle | Online-Bestellung         | gehePoint                |   |
|                       |                           | Hageda<br>Kehr           |   |

Anschließend geben Sie wie gewohnt das Kennwort für die **Niederlassung**, das

Benutzerkennwort sowie das Passwort ein und starten einen Verbindungstest.

| Online-Anfrage/Bestellung |                                 |
|---------------------------|---------------------------------|
| Online-Dienstanbieter     | Hageda 🔻                        |
| Niederlassung             | <niederlassung></niederlassung> |
| Benutzerkennung           | < Benutzerkennung >             |
| Passwort                  | ****                            |
| Online-Anfrage            | <b>~</b>                        |
| Online-Bestellung         | ✓                               |
|                           | Verbindungstest                 |
|                           |                                 |

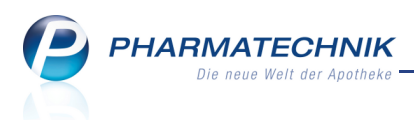

# 7 Rezepturen

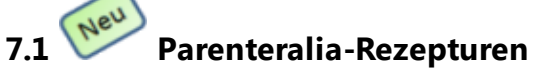

Anwendung: Parenteralia-Rezepturen

Anwendungsfall: Erstellen oder Bearbeiten einer Parenteralia-Rezeptur

### Neu/geändert:

Mit der Anwendung Parenteralia-Rezepturen erfassen und verwalten Sie Parenteralia-

Rezepturen. Einmal gespeichert, können Sie diese z.B. an der Kasse über den Rezepturbutton

im Buttonbereich links unten sowie über **Rezepturen - Strg + F6** als Parenteralia-Rezeptur in einem Verkaufsvorgang erfassen und abrechnen. Mit diesen Funktionen können Sie aus der Kasse auch in die Parenteralia-Rezepturverwaltung wechseln, eine neue Parenteralia-Rezeptur erfassen und in den Verkaufsvorgang übernehmen.

Sie finden die Anwendung auf dem IXOS Desktop und in der IXOS Menüleiste im Menü **AM-**Herstellung.

A Parenteralia-Rezepturen werden als **kostenpflichtiges Zusatzmodul** angeboten. Wenden Sie sich bei Interesse an Ihre **PHARMATECHNIK**-Geschäftsstelle.

| Ş    | Parentera  | liarezepturen v | erwalten    |             |                 |                |               |           |                     |           | d         | . ?      | ×      |
|------|------------|-----------------|-------------|-------------|-----------------|----------------|---------------|-----------|---------------------|-----------|-----------|----------|--------|
|      | Suchb      | egriff          |             |             |                 |                |               |           | Q.                  |           |           |          |        |
|      | Filterkri  | terien Herstell | ungsdatum   | : 09.03.201 | L1- / Status: \ | /orlage, Offer | n, Hergestell | lt, In Ve | erkauf, Abgerechnet |           |           |          |        |
|      |            |                 |             |             |                 |                |               |           | 1                   | -         |           |          |        |
| B    | ezeichnung | 9               | _           | _           | _               | Kunde          | _             |           | Herstellungsdatum   | Abgabeo   | datum     | Status   |        |
| 😐 P/ | A_6_Viru   |                 |             |             |                 |                |               |           | 09.06.2011 11:04    | 09.06.201 | 11        | Offen    |        |
| 😐 P/ | A_5_Anti   |                 |             |             |                 |                |               |           | 09.06.2011 10:59    | 09.06.201 | 11        | Offen    |        |
| 😐 P/ | A_4_Schme  | rz_Inj          |             |             |                 |                |               |           | 09.06.2011 10:56    | 09.06.201 | 11        | Offen    |        |
| 😐 P/ | A_3_Schme  | rz              |             |             |                 |                |               |           | 09.06.2011 10:51    | 09.06.201 | 11        | Offen    |        |
| 😐 P/ | A_2_Mono   |                 |             |             |                 |                |               |           | 09.06.2011 10:42    | 09.06.201 | 11        | Offen    |        |
| 😐 P/ | A_1_Zyto   |                 |             |             |                 |                |               |           | 09.06.2011 10:33    | 09.06.201 | 11        | Offen    |        |
| 😐 Sa | arah       |                 |             |             |                 |                |               |           | 09.06.2011 08:42    | 09.06.201 | 11        | Offen    |        |
| 😐 Ta | axo-Test   |                 |             |             |                 | Musterman      | nn, Max       |           | 09.06.2011 09:28    | 09.06.201 | 11        | Abgerec  | hnet   |
|      | A Be       | standteil       |             |             | Einheit         | Teilmenge      | Verwurf       | Bezug     | gsstoff             | WS-Einh.  | WS-Meng   | e WS-Ve  | erwurf |
|      | CY         | MEVENE INJ.     |             |             | 10St            | 10             |               | Gancio    | clovir              | mg        | 5.000,000 | 0        |        |
|      | CY         | MEVENE          |             |             | 10St            | 4              | 6             | Gancio    | clovir              | mg        | 2.000,000 | 3.000    | 0,0000 |
| s    | A MA       | ACOPERF 0.9% N  | NACL+INF SI | ET          | 16X250ml        | 3.500          |               |           |                     |           |           |          |        |
| etai |            | Rezepturart     | Virustatika |             |                 |                |               |           | ]                   |           |           |          |        |
| ŏ    | Berechni   | ungsgrundlage   | Privat (AM  | IPreisV)    |                 |                |               |           | ] End               | lpreis 📰  | 2         | 2.076,19 | €      |
| Strg |            | Suchen          | Neu         | Löscher     | 1               |                | Ausschlus     | s D       | Details Drucken     | Kontakte  |           | Über     | nehmen |
| Alt  | F1         | F2              | F3          | F4          | F5              | F6             | F7            |           | F8 F9               | F10       | F11       |          | F12    |

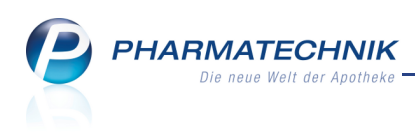

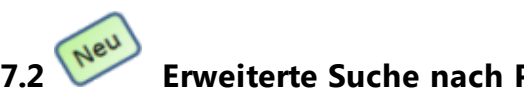

# Erweiterte Suche nach Parenteralia-Rezepturen

Anwendung: Parenteralia-Rezepturen

**Anwendungsfall:** Erweiterte Suche nach Parenteralia-Rezepturen Neu/geändert:

Mit der Funktion Strg + F2 - Erweiterte Suche rufen Sie die erweiterte Parenteralia-Rezepturensuche auf. Diese ermöglicht Ihnen, umfangreiche Filterkriterien festzulegen und das Suchergebnis dadurch gezielt einzugrenzen. Zum Beispiel:

- Suche über bestimmte **Bestandteile**, auch als Ausschlusskriterium.
- Suche nach Rezepturen, die einem bestimmten Kunden oder Arzt zugeordnet sind.
- Suche nach einer bestimmten Rezepturart.

Die Erweiterte Suche steht Ihnen sowohl in der Parenteralia-Rezepturenübersicht, als auch beim Bearbeiten einer Parenteralia-Rezeptur zur Verfügung.

| Erweiterte Suche      |                            |           |     |            |         | ?  |
|-----------------------|----------------------------|-----------|-----|------------|---------|----|
|                       |                            |           |     |            |         |    |
| Bestandteil 1         | mit 🝷                      |           |     |            |         |    |
| Bestandteil 2         | mit 🝷                      |           |     |            |         |    |
| Bestandteil 3         | mit 🝷                      |           |     |            |         |    |
| Bestandteil 4         | mit 🝷                      |           |     |            |         |    |
| Bezeichnung           | *                          |           |     |            |         |    |
| Kunde                 |                            |           |     |            |         |    |
| Arzt                  |                            |           |     |            |         |    |
| Rezepturart           |                            |           |     |            | •       |    |
| Berechnungsgrundlage  |                            |           |     |            | -       |    |
| Herstellungsdatum von | 08.                        | 03.2011 - | bis |            | -       |    |
| Abgabedatum von       |                            | •         | bis |            | -       |    |
| Status                | Vorlage                    | e         |     | 🗸 In Verka | uf      |    |
|                       | <ul> <li>Offen</li> </ul>  |           |     | Abgered    | hnet    |    |
|                       | <ul> <li>Herges</li> </ul> | tellt     |     | Stornier   | t       |    |
| Bearbeiter            |                            |           |     |            |         |    |
| Infotext              |                            |           |     |            |         |    |
|                       |                            |           |     |            |         |    |
| Eingaben              |                            |           |     | ОК         | Abbrech | en |
| löschen<br>F4         |                            |           |     | F12        | Esc     |    |

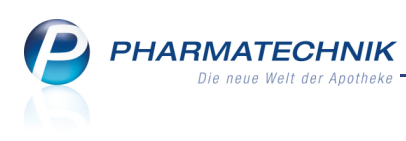

# 7.3 Neu Parenterali

# Parenteralia-Rezeptur anlegen

### Anwendung: Rezepturen

Anwendungsfall: Anlegen einer Parenteralia-Rezeptur

# Neu/geändert:

Wenn Sie eine Parenteralia-Rezeptur mit **F3 - Neu** anlegen, öffnet sich das Fenster zum Bearbeiten der Parenteralia-Rezeptur. Geben Sie die erforderlichen Informationen wie beispielsweise die Bezeichnung und die Rezepturart ein und fügen Sie Bestandteile hinzu.

| Ş        | Parenteral      | arezepturen v              | erwalten :  | Parenteral    | iarezeptur ak  | tualisieren      |                |             |             |                 | -          | 8      | ×     |
|----------|-----------------|----------------------------|-------------|---------------|----------------|------------------|----------------|-------------|-------------|-----------------|------------|--------|-------|
| Beze     | eichnung        |                            |             |               | Rezep          | oturart          |                | Bearbeiter  |             | Sta             | tus        |        | 1     |
| [Ne      | ue Parenter     | aliarezeptur]              |             |               |                |                  |                | Meier, Isab | el          | Off             | fen        | -      | 1     |
|          |                 | Bezeichnung                | * Testrezep | tur           |                |                  |                |             |             |                 |            |        |       |
|          |                 | Pezenturar                 | * Schmarzl  | icupa.        |                |                  | -              |             | Kunda       |                 |            |        |       |
|          | Herzustelle     | nde Finheiten              | *           | 1             |                |                  |                |             | Arzt        |                 |            |        |       |
|          | Berechnu        | nasarundlaae               | * Gesetzlic | -<br>h        |                | • i              |                | Abo         | abedatum    | 08.06.20        | 011 -      |        |       |
|          | Herst           | ellungsdatum               | *           | 08.06.2011    | 16:57          |                  |                |             | haltbar bis |                 | •          | -      |       |
|          |                 | Infote                     | dt 🗌        |               |                | -                |                |             |             |                 |            | -      |       |
|          |                 |                            |             |               |                |                  |                |             |             |                 |            |        |       |
| A        | Bestand         | teil                       | DAR         | Einheit       | Teilmenge      | Verwurf          | Bezugsstof     | f           | WS-Einh.    | WS-Menge        | WS-Verwurf |        | Preis |
|          | MORPHI          | VSULFAT GRY                | 50 ILO      | 5St           | 20             | 1                |                |             |             |                 |            |        | 14,63 |
|          |                 |                            |             |               |                |                  |                |             |             |                 |            |        |       |
|          |                 |                            |             |               |                |                  |                |             |             |                 |            |        |       |
|          |                 |                            |             |               |                |                  |                |             |             |                 |            |        |       |
|          |                 |                            |             |               |                |                  |                |             |             |                 |            |        |       |
|          |                 |                            |             |               |                |                  |                |             | Rezenturz   | uschlag         |            | 3      | 9.00  |
|          | Andiete         | er Teva Gmb                | H           |               |                | PZN 390          | J1405          |             |             | Netto           |            | 5      | 3.63  |
|          | Inhaltsst       | offe <u>P</u> reisinfo     | ormation    |               |                |                  |                | ,           |             | MwSt.           |            | 1      | 0,19  |
|          |                 |                            |             |               |                |                  | ^              |             | Endp        | reis 🔠          |            | 6      | 3,82  |
|          | 5 ml L<br>Morni | sg. 1 Amp. e<br>sin sulfat | nthält:     | 50 mg         |                |                  | E              |             |             |                 |            |        |       |
| <u>.</u> | = Mor           | phin                       |             | 37.6 ma       |                |                  |                |             |             |                 |            |        |       |
| eta      | (H) Na          | triumchlorid               |             | +             |                |                  |                |             |             |                 |            |        |       |
|          |                 |                            |             |               |                |                  |                |             |             |                 |            |        |       |
| Strg     | Speichern       | Suchen                     | Neu         | Bestandteil   | Bestandteil    | Details zur      | Ausschluss     | ABDA-DB     | Drucken     | Vorgang         |            | Überne | ehmen |
| Alt      | F1              | F2                         | F3          | löschen<br>F4 | einfügen<br>F5 | Berechnung<br>F6 | aut idem<br>F7 | F8          | F9          | kopieren<br>F10 | F11        | F1     | .2    |

# 7.4 Neu

# Parenteralia-Rezeptur bearbeiten

# Anwendung: Rezepturen

Anwendungsfall: Bearbeiten einer Parenteralia-Rezeptur

# Neu/geändert:

Bei einer bestehenden Parenteralia-Rezeptur können Sie Angaben wie Bestandteile,

Abgabebestimmung und sogar die Bezeichnung der Rezeptur selbst verändern. Wählen Sie dazu in der Parenteralia-Rezepturenübersicht die gewünschte Parenteralia-Rezeptur aus und drücken Sie **F8 - Details**.

Die Änderungen nehmen Sie dann im Fenster zum Bearbeiten der Parenteralia-Rezeptur vor.

Sie können Parenteralia-Rezepturen nur in den Status **Offen**, **Hergestellt** und **Vorlage** bearbeiten.

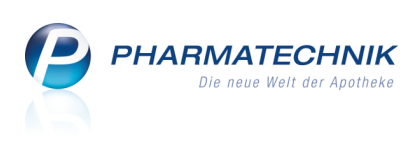

| Ş    | Parenteraliarezepture | n verwalten           | > Parentera   | liarezeptur al | ktualisieren |            |             |             |           | =          | 8  | ×                  |
|------|-----------------------|-----------------------|---------------|----------------|--------------|------------|-------------|-------------|-----------|------------|----|--------------------|
| Bez  | eichnung              |                       |               | Reze           | pturart      |            | Bearbeiter  |             | Sta       | tus        |    | 1                  |
| XX   | Morphin-LSG 90mg 2T   | age                   |               | Schm           | nerzlösung   |            | Meier, Isat | pel         | Off       | en         |    | 2                  |
|      | Bezeichnu             | ng* XXMor             | phin-LSG 90n  | ng 2Tage       |              |            |             |             |           |            |    |                    |
|      | Rezeptu               | art* Schmer           | zlösung       |                |              | •          |             | Kunde       | Musterma  | nn, Max    |    |                    |
|      | Herzustellende Einhei | en*                   | 2             |                |              |            |             | Arzt        | Musterarz | t, Franz   |    |                    |
|      | Berechnungsgrundla    | ge* Gesetzl           | ich           |                | • i          |            | Ab          | gabedatum   |           | -          |    |                    |
|      | Herstellungsdat       | um*                   | 07.06.2011    | ▼ 15:00        |              |            |             | haltbar bis | 09.06.20  | 11 - 18:50 |    |                    |
|      | Info                  | text Das ist          | der Informati | onstext.       |              |            |             |             |           |            |    |                    |
|      |                       |                       |               |                |              |            |             |             |           |            |    |                    |
|      | Bestandteil           | DAR                   | Einheit       | Teilmenge      | Verwurf      | Bezugsstof | f           | WS-Einh.    | WS-Menge  | WS-Verwurf |    | Preis              |
|      | MORPHINSULFAT         | RY1 <mark></mark> ILO | 5St           | 1              |              | Morphin    |             | mg          | 75,2000   |            |    | 5,57               |
|      | MORPHINSULFAT O       | RY 20N ILO            | 5St           | 1              |              | Morphin    |             | mg          | 15,0400   |            |    | 1,11               |
|      | MORPHINSULFAT G       | RY 10N ILO            | 5St           | 1              |              | Morphin    |             | mg          | 7,5200    |            |    | <mark>0,5</mark> 6 |
|      |                       |                       |               |                |              |            |             |             |           |            |    |                    |
|      | -                     |                       |               |                |              |            |             |             |           |            |    |                    |
|      | Anbieter Teva Gr      | ъbН                   |               |                | PZN 39       | 01471      |             | Rezepturz   | uschlag   |            | /  | 8,00               |
|      | Inhaltsstoffe Preisi  | nformation            |               |                |              |            |             |             | Netto     |            | 8  | 5,24               |
|      |                       |                       |               |                |              |            | 1           | E. J.       | MwSt.     |            | 10 | .6,20              |
|      | 5 ml Lsg. 1 Amp       | . enthält:            |               |                |              |            |             | Enapi       | rels idem |            | 10 | )1,44              |
| 10   | Morphin sulfat        |                       | 100 mg        |                |              |            |             |             |           |            |    |                    |
| a:   | = Morphin             |                       | 75,2 mg       |                |              |            |             |             |           |            |    |                    |
| E    | (H) Natriumchlo       | id                    | +             |                |              | -          |             |             |           |            |    |                    |
|      |                       | N                     | Protocolin 1  | Desta di 2     | Datailar     | Auroll     |             | Dente       |           |            | 0  |                    |
| Strg | speicnern Suchen      | Neu                   | löschen       | einfügen       | Berechnung   | aut idem   | ABDA-DB     | Drucken     | kopieren  |            |    |                    |
| Alt  | F1 F2                 | F3                    | F4            | F5             | F6           | F7         | F8          | F9          | F10       | F11        | FI | 12                 |

Dies sind die wichtigsten Funktionen, die Sie beim Bearbeiten einer Parenteralia-Rezeptur ausführen können:

# Reihenfolge der Parenteralia-Rezepturbestandteile ändern

Drücken Sie **Strg + Pfeil hoch**, um den Bestandteil eine Position in der Liste nach oben zu verschieben.

Drücken Sie **Strg + Pfeil ab**, um den Bestandteil eine Position in der Liste nach unten zu verschieben.

Alternativ klicken Sie mit der Maus auf die Schaltflächen <sup>5</sup> bzw. <sup>2</sup>; sie befinden sich rechts neben dem Eingabefeld 'Bezeichnung'.

#### Abgabebestimmung auswählen

Um eine Abgabebestimmung einzustellen bzw. zu verändern, klicken Sie auf eines der

Icons der Abgabebestimmung, z.B. E rechts neben dem Feld **Bezeichnung** oder wählen Sie **Abgabebestimmung - Strg+F5**.

⇒ Das Fenster **Rezepturabgabebestimmung auswählen** öffnet sich.

#### • Inhaltsstoffe und Preisinformation einsehen

Um die **Inhaltsstoffe** und die **Preisinformation** zum markierten Bestandteil einsehen zu können, klicken Sie im **Detailbereich** auf den entsprechenden Reiter.

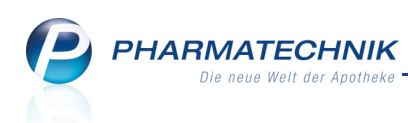

|         | Anbieter Teva GmbH                                                                                                    | PZN 3901436 |         |
|---------|----------------------------------------------------------------------------------------------------|-------------|---------|
|         | Inhaltsstoffe                                                                                                    |             |         |
| Details | MORPHINSULFAT GRY 10MG/1ML (PZN 3901436)<br>Verwendete Menge:<br>7,52 (Menge in mg)<br>* 1,00000 (Preisfaktor)<br>* 0.90000 (Abschladsfaktor aut idem) |             | 4 III > |

# • Endpreis entsprechend Kennzeichen aut idem berechnen

Sie können die Preisberechnung für die Parenteralia-Rezeptur entsprechend aut idem anpassen. Der Abgabepreis wird dann automatisch aktualisiert.

Folgende Preisberechnungen stehen zur Verfügung:

🕌 aut idem , 🔀 nicht-aut idem (siehe Fensterbeschreibung oben).

Um die Preisberechnung für die Kalkulation des Abgabepreises zu verändern, drücken Sie **Ausschluss aut idem - F7** bzw **aut idem - F7** 

Der Abgabepreis wird neu berechnet und die Anzeige der Preisbasis im unteren Teil des Fensters wird entsprechend gewechselt.

#### Beispiele:

| Rezepturzuschlag                   | 78,00                   |
|------------------------------------|-------------------------|
| Netto                              | 85,24                   |
| MwSt.                              | 16,20                   |
| Endpreis 📑                         | 101,44                  |
|                                    |                         |
| Rezepturzuschlag                   | 78,00                   |
| Rezepturzuschlag<br>Netto          | 78,00<br>85,97          |
| Rezepturzuschlag<br>Netto<br>MwSt. | 78,00<br>85,97<br>16,33 |

Die Funktion **Ausschluss aut idem - F7** bzw **aut idem - F7** steht nur zur Verfügung, wenn die Parenteralia-Rezeptur noch im Status **Offen**, **Hergestellt** oder **Vorlage** ist.

#### • Information zur Preisberechnung einsehen

Sie können Informationen zur Preisberechnung für eine Parenteralia-Rezeptur einsehen. Nutzen Sie dazu die Funktion **Details zur Berechnung - F6**.

⇒ Das Fenster Information zur Preisberechnung öffnet sich.

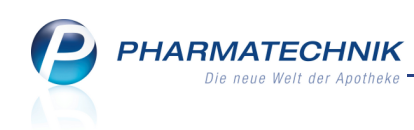

| formation zur Preisberechnung               |           |
|---------------------------------------------|-----------|
| Bestandteile der Parenteraliarezeptur:      |           |
| 1. MORPHINSULFAT GRY100MG/5ML (PZN 3901471) |           |
| Verwendete Menge:                           |           |
| 75,2 (Menge in mg)                          |           |
| * 1,00000 (Preisfaktor)                     |           |
| * 0,90000 (Abschlagsfaktor aut idem)        | E         |
| * 0,0823138 Euro (H3-Preis pro mg)          |           |
| = 5,57 Euro (gerundet von 5,570998 Euro)    |           |
| Durchlaufene Preisregeln:                   |           |
| 1. H3: Diese Preisregel wurde verwendet.    |           |
| 2. MORPHINSULFAT GRY 20MG/1ML (PZN 3901459) |           |
| Verwendete Menge:                           |           |
| 15,04 (Menge in mg)                         |           |
| * 1,00000 (Preisfaktor)                     |           |
| * 0,90000 (Abschlagsfaktor aut idem)        |           |
| * 0,0823138 Euro (H3-Preis pro mg)          |           |
| = 1,11 Euro (gerundet von 1,1141996 Euro)   |           |
| Durchlaufene Preisregeln:                   |           |
| 1. H3: Diese Preisregel wurde verwendet.    |           |
| 3. MORPHINSULFAT GRY 10MG/1ML (PZN 3901436) |           |
| Verwendete Menge:                           | -         |
|                                             |           |
|                                             | Schließen |
|                                             | F12       |
|                                             |           |

#### • Kopieren einer Parenteralia-Rezeptur

Sie können eine Parenteralia-Rezeptur kopieren, um diese dann mit einem neuen Herstellungsdatum zu speichern.

Nutzen Sie dazu die Funktion Vorgang kopieren - F10.

Die Parenteralia-Rezeptur wird kopiert und der Fokus befindet sich im Feld **Bezeichnung**. Das Herstellungsdatum ist mit dem aktuellen Datum vorbelegt.

💱 Die neue Parenteralia-Rezeptur befindet sich im Status **Offen**.

### • Anlegen einer Vorlage für eine Parenteralia-Rezeptur

Um aus der gerade in Bearbeitung befindlichen Parenteralia-Rezeptur eine Vorlage anzulegen, wählen Sie **Vorlage anlegen - Strg + F1**.

Die Parenteralia-Rezeptur wird kopiert und der Fokus befindet sich im Feld **Bezeichnung**. Das Herstellungsdatum ist mit dem aktuellen Datum vorbelegt.

💱 Die neue Parenteralia-Rezeptur befindet sich im Status **Vorlage**.

# Löschen einer Parenteralia-Rezeptur Um die in Bearbeitung befindliche Parenteralia-Rezeptur zu löschen, wählen Sie Rezeptur löschen - Strg + F4. Voraussetzung: Die Parenteralia-Rezeptur ist im Status Offen, Hergestellt oder Vorlage.

 Status der Parenteralia-Rezeptur ändern
 Sowohl in der Parenteralia-Rezepturenübersicht als auch beim Bearbeiten einer
 Parenteralia-Rezeptur können Sie den Status von Offen auf Hergestellt und zurück ändern.

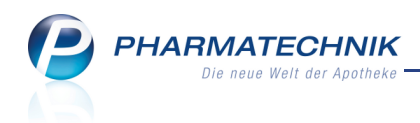

Nutzen Sie dazu die Funktion **Rezeptur hergestellt - Strg + F12** bzw. **Rezeptur offen -Strg + F12**.

😵 Das Ändern der anderen Status geht automatisch anhand des Bearbeitungsstatus der Parenteralia-Rezeptur vonstatten.

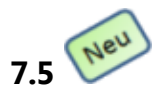

# Bezugsstoff für eine Parenteralia-Rezeptur auswählen oder selbst

# pflegen

Anwendung: Parenteralia-Rezepturen

**Anwendungsfall:** Auswählen eines Bezugsstoffs für eine Parenteralia-Rezeptur **Neu/geändert:** 

Um eine Parenteralia-Rezeptur zusammenzustellen, wählen Sie die erforderlichen Bezugsstoffe zur angegebenen Artikelbezeichnung aus.

Außerdem können Sie häufig verordnete Bezugsstoffe, die in den H3-Daten nicht gepflegt werden, mit dem entsprechenden Artikel verknüpfen.

Beachten Sie dabei insbesondere die komplexe Ermittlung der Mengenangabe!

| Artikelbezeichnung                                                                 | DAR | Einheit | PZN           | Anbiete    | r                |
|------------------------------------------------------------------------------------|-----|---------|---------------|------------|------------------|
| CYMEVENE INJ.                                                                      | TSS | 10 St   | 0611896       | EMRA-      | MED Arzneimittel |
| inhaltsstoffe                                                                      |     |         |               |            |                  |
| <b>1 Flasche enthält:</b><br>Ganciclovir natrium 543,06 mg<br>= Ganciclovir 500 mg |     |         |               |            | E                |
| Definierte Bezugsstoffe<br>Bezeichnung                                             |     | Gesamt  | menge der PZN | Maßeinheit | Quelle           |
| Ganciclovir                                                                        |     |         | 5.000,0000    | mg         | НЗ               |
| Ganciclovir                                                                        |     | 1       | .276.153,0000 | mmol       | нз               |
| Ganciclovir natrium                                                                |     |         | 5.430,6000    | mg         | Selbstgepflegt   |
|                                                                                    |     |         |               |            |                  |
|                                                                                    |     | 1       |               |            |                  |
|                                                                                    |     |         |               |            |                  |
| Spairbarn Löschan                                                                  |     |         |               | 01         | Abbasebe         |
| speichern                                                                          |     |         |               | UK         | Abbrecher        |

Durch Angabe dieses verordneten Bezugsstoffes haben Sie jederzeit einen Bezug zur Wirkstoffverordnung. Dadurch werden die Angaben nachvollziehbar.

Der Bezugsstoff wird nach der Zuordnung bei dem Artikel gespeichert und kann jederzeit wieder ausgewählt werden.

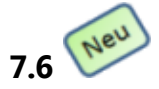

# Parenteralia-Rezepturetiketten drucken

Anwendung: Parenteralia-Rezepturen

Anwendungsfall: Drucken von Parenteralia-Rezepturetiketten

# Neu/geändert:

Zu einer Parenteralia-Rezeptur können Sie sowohl aus der Parenteralia-Rezepturübersicht, als auch beim Bearbeiten einer Parenteralia-Rezeptur Etiketten drucken.

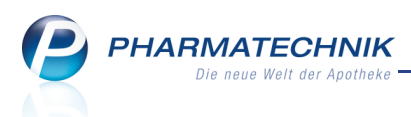

Die Bestandteile der Parenteralia-Rezeptur werden für das Etikett übernommen, mit Ausnahme von Bestandteilen, welche als Applikationshilfe gekennzeichnet sind und Verwurfmengen.

Diese übernommenen Bestandteile können hier für den Aufdruck aufs Etikett noch bearbeitet werden. Wurde eine Veränderung vorgenommen, so wird das Etikett zu der Parenteralia-Rezeptur gespeichert. Wird eine Parenteralia-Rezeptur mit geändertem Etikett kopiert, so wird bei der Kopie auch das geänderte Etikett übernommen. Sie können wählen, ob auf dem Etikett der Bezugsstoff (falls vorhanden) oder die Artikelkurzbezeichnung aufgedruckt werden soll.

| Pa | arenteralia-Etikette |                                  |                |            |             |                 |        | Ľ          | ?   |
|----|----------------------|----------------------------------|----------------|------------|-------------|-----------------|--------|------------|-----|
|    | Bezeichnung          |                                  |                |            |             |                 |        |            |     |
|    | Andrea Test          |                                  |                |            |             |                 |        |            |     |
|    |                      |                                  |                |            |             |                 |        |            |     |
|    | <u>E</u> tikett      | <u>B</u> estandteile             |                |            |             |                 |        |            |     |
|    |                      | Kunde                            |                |            |             |                 |        |            |     |
|    | Anv                  | wendungshinweis                  |                |            |             |                 |        |            |     |
|    |                      | Gefahrenhinweis                  |                |            |             |                 |        |            |     |
|    | Herst                | ellungszeitpunkt*                | 28.06.2011     | -          | 11:12       |                 | Uhr    |            |     |
|    |                      | Haltbar bis*                     | 28.06.2011     | •          |             |                 | Uhr    |            |     |
|    |                      | Etikettentyp*                    | Eltron 90TT    | 90x35r     | nm          | •               | ArtNr. | 1032918    |     |
|    |                      | Etikettenanzahl*                 |                | 2          |             |                 |        |            |     |
|    | Bezu                 | ugsstoff anzeigen                | ~              |            |             |                 |        |            |     |
|    |                      |                                  | Höhen-Apot     | heke, Ge   | erberstr. 6 | , 07922 Hirsch  |        |            |     |
|    |                      |                                  |                |            |             | Cyclophosphamid |        | 750,0000mg |     |
|    |                      |                                  |                |            |             |                 |        |            |     |
|    |                      |                                  | Mantalluan     | 00 OE 11 1 | 1.12184     |                 |        |            |     |
|    |                      |                                  | Haltbar bis: 2 | 28.06.11   | 11:12Unr    |                 |        |            |     |
|    |                      |                                  |                |            |             |                 |        |            |     |
| _  |                      |                                  |                |            |             |                 |        |            |     |
|    | Bestandteil Be       | estandteile Ku<br>rücksetzen aus | unde<br>vählen |            |             | 0               | ОК     | Abbrech    | ien |
|    | F4                   | F5                               | 10             |            |             | F               | 12     | Esc        |     |
| -  |                      |                                  |                |            |             |                 |        |            | -   |

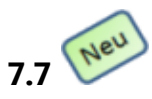

# Einstellungen für Parenteralia-Rezepturen

# Anwendung: Parenteralia-Rezepturen

**Anwendungsfall:** Vorab-Einstellungen für Parenteralia-Rezepturen vornehmen **Neu/geändert:** 

In den Einstellungen der Anwendung **Parenteralia-Rezepturen** können Sie Preise und Berechnungsgrundlagen für Ihre Parenteralia-Rezepturen hinterlegen. Beim Anlegen oder Bearbeiten von Parenteralia-Rezepturen stehen Ihnen diese dann zur Verfügung.

Sie öffnen die Einstellungen in der Parenteralia-Rezepturen-Übersicht und beim Bearbeiten einer Parenteralia-Rezeptur mit der Funktion **Alt + F12 - Einstellungen**.

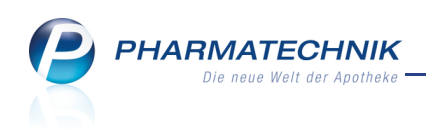

| N.    | Parenteralia   | rezepturen v        | erwalten >  | Parenteral | a Einstellung | gen |         |         |          |               |         |              | <b>=</b> | 8        | ×   |
|-------|----------------|---------------------|-------------|------------|---------------|-----|---------|---------|----------|---------------|---------|--------------|----------|----------|-----|
| Preis | spflege        | <u>B</u> erechnungs | grundlage   |            |               |     |         |         |          |               |         |              |          |          |     |
|       | Suchbeg        | griff               |             |            |               |     |         |         |          | Q             |         |              |          |          |     |
|       | Filterkrite    | rien                |             |            |               |     |         |         |          |               |         |              |          |          |     |
|       |                |                     |             |            |               |     |         |         |          |               |         |              |          |          | _   |
| Beze  | ichnung        |                     |             |            |               |     |         |         | Тур      |               | Que     | lle          | _        | Inak     | tiv |
| Arzne | eimittel_Preis | se_Test             |             |            |               |     |         |         | Arzneim  | ittel         | Selb    | stgepflegt   |          |          |     |
| Eigen | e Applikatio   | onshilfe            |             |            |               |     |         |         | Applikat | ionshilfe     | Selb    | stgepflegt   |          |          |     |
| H3    |                |                     |             |            |               |     |         |         | Arzneim  | ittel         | H3      |              |          |          |     |
| H3 (e | igene Ergän    | zungen)             |             |            |               |     |         |         | Arzneim  | ittel         | Selb    | stgepflegt   |          |          | 1   |
|       |                |                     |             |            |               |     |         |         |          |               |         |              |          |          |     |
|       |                |                     |             |            |               |     |         |         |          |               |         |              |          |          |     |
|       |                |                     |             |            |               |     |         |         |          |               |         | Preise in Ce | ent an   | gegeb    | en. |
|       | Artikelb       | ezeichnung          | PZN         | Bezugss    | off           |     | Einheit | aut ide | em Preis | nicht aut ide | m Preis | Gültig von   | Gü       | ltig bis |     |
|       | MORPH          | INSULFAT GE         | RY 03901436 | Morphin    |               |     | mg      | 1       | 0,00000  | 10            | 0,00000 | 07.06.2011   | 07.      | 06.2011  | 1   |
|       |                |                     |             |            |               |     |         |         |          |               |         |              |          |          |     |
|       |                |                     |             |            |               |     |         |         |          |               |         |              |          |          |     |
|       |                |                     |             |            |               |     |         |         |          |               |         |              |          |          |     |
|       |                |                     |             |            |               |     |         |         |          |               |         |              |          |          |     |
|       |                |                     |             |            |               |     |         |         |          |               |         |              |          |          |     |
| ails  |                |                     |             |            |               |     |         |         |          |               |         |              |          |          |     |
| E     |                |                     |             |            |               |     |         |         |          |               |         |              |          |          |     |
|       |                |                     |             |            |               |     |         |         |          |               |         |              |          |          |     |
| Strg  |                | Suchen              | Neu         | Löschen    |               |     |         |         | Details  |               |         |              |          |          |     |
| Alt   |                | F2                  | F3          | F4         |               |     |         |         | F8       | F9            |         |              | _        |          |     |

Beispiel: Reiter 'Preispflege'

| Pare Pare         | enteraliarezepturen v   | erwalten > | Parenterali | a Einstellung | jen |         |                |            | Ē         | 8   | ×    |
|-------------------|-------------------------|------------|-------------|---------------|-----|---------|----------------|------------|-----------|-----|------|
| <u>P</u> reispfle | ege <u>B</u> erechnungs | grundlage  |             |               |     |         |                |            |           |     |      |
| Berech            | nnungsgrundlage         |            |             |               |     |         | Standard P     | rivat Sta  | ndard GKV | Ina | ktiv |
| Gesetz            | lich                    |            |             |               |     |         |                |            | ~         | [   |      |
| Privat (          | (AMPreisV)              |            |             |               |     |         | ~              |            |           |     |      |
| Test-Be           | erechnungsgrundlage     |            |             |               |     |         |                |            |           |     |      |
|                   |                         |            |             |               |     |         |                |            |           |     |      |
|                   |                         |            |             |               |     |         |                |            |           |     |      |
|                   |                         |            |             |               |     |         |                |            |           |     |      |
|                   |                         |            |             |               |     |         |                |            |           |     |      |
|                   |                         |            |             |               |     |         |                |            |           |     |      |
|                   |                         |            |             |               |     |         |                |            |           |     |      |
|                   |                         |            |             |               |     |         |                |            |           |     |      |
|                   | Rezepturart             |            |             |               |     | Re      | zepturzuschlag | Gültig von | Gültig I  | ois |      |
|                   | Zytostatikahaltige Lö   | isung      |             |               |     |         |                | -          |           |     |      |
|                   | Monoklonale Antikö      | rper       |             |               |     |         |                |            |           |     |      |
|                   | Schmerzlösung           |            |             |               |     |         |                |            |           |     |      |
|                   | Schmerzlösung < 20      | ml         |             |               |     |         |                |            |           |     | -    |
|                   | Antibiotika             |            |             |               |     |         |                |            |           |     | -    |
|                   | Virustatika             |            |             |               |     |         |                |            |           |     |      |
|                   | Ernährungslösung        |            |             |               |     |         |                |            |           |     |      |
| N                 | Calciumfolinat          |            |             |               |     |         |                |            |           |     |      |
| o l               | Calciumfolinat < 20n    | nl         |             |               |     |         |                |            |           |     |      |
| N N               | Sonstige Lösung         |            |             |               |     |         |                |            |           |     | _    |
|                   | Sonctine Lösung > 2     | Jml        |             |               |     |         |                |            |           |     | -    |
| Strg              |                         | Neu        | Löschen     |               |     | Details |                |            |           |     |      |
| Alt               |                         | F3         | F4          |               |     | F8      |                |            |           |     |      |

Beispiel: Reiter 'Berechnungsgrundlage'

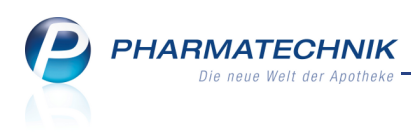

# 7.8 Neu E

# Einstellungen zur Preispflege

Anwendung: Parenteralia-Rezepturen

Anwendungsfall: Einstellungen zur Preispflege vornehmen

#### Neu/geändert:

Dieses Fenster dient zum Erfassen und Bearbeiten von Preislisten für Parenteralia-Rezepturen.

Sie rufen es im Reiter **Preispflege** der Parenteralia-Rezepturen-Einstellungen mit der Funktion **F3 - Neu** bzw. mit **F8 - Details** auf.

| Parente                                                    | eraliarezepturen                                                                           | verwalten           | > Parente                                   | ralia Einstellu     | ngen > Pr | eisliste al | dualisieren    |                      | . O          |           | ×     |
|------------------------------------------------------------|--------------------------------------------------------------------------------------------|---------------------|---------------------------------------------|---------------------|-----------|-------------|----------------|----------------------|--------------|-----------|-------|
| Preisliste                                                 |                                                                                            |                     |                                             |                     |           |             |                | Тур                  |              |           | 1     |
| Arzneimittel                                               | I_Preise_Test                                                                              |                     |                                             |                     |           |             |                | Arzneimittel         |              |           | 1     |
|                                                            | Bezeichnung*                                                                               | Arzneimitt          | el_Preise_Te                                | st                  |           |             |                | Inak                 | tiv 📃        |           |       |
|                                                            | Preislistentyp                                                                             | Arzneimitt          | el                                          |                     |           |             |                | Quel                 | le Selbstgep | flegt     |       |
|                                                            | Notiz                                                                                      |                     |                                             |                     |           |             |                |                      |              |           |       |
|                                                            |                                                                                            |                     |                                             |                     |           |             |                |                      | Preise in C  | ent angeg | eben. |
| Artikel                                                    |                                                                                            | DAR                 | Menge                                       | Bezugsstoff         |           | Einheit     | aut idem Preis | nicht aut idem Preis | Gültig von   | Gültig b  | ois   |
| MORPHINS                                                   | SULFAT GRY 10                                                                              | MG/14 ILO           | 5St                                         | Morphin             |           | mg          | 10,00000       | 10,00000             | 07.06.2011   | 07.06.2   | 011   |
|                                                            |                                                                                            |                     |                                             |                     |           |             |                |                      |              |           |       |
|                                                            |                                                                                            |                     |                                             |                     |           |             |                |                      |              |           |       |
|                                                            |                                                                                            |                     |                                             |                     |           |             |                |                      |              |           |       |
|                                                            |                                                                                            |                     |                                             |                     |           |             |                |                      |              |           |       |
|                                                            |                                                                                            |                     |                                             |                     |           |             |                |                      |              |           |       |
|                                                            |                                                                                            |                     |                                             |                     |           |             |                |                      |              |           |       |
|                                                            |                                                                                            |                     |                                             |                     |           |             |                |                      |              |           |       |
|                                                            |                                                                                            |                     |                                             |                     |           |             |                |                      |              |           |       |
|                                                            |                                                                                            |                     |                                             |                     |           |             |                |                      |              |           |       |
| Anb                                                        | vieter Teva Gm                                                                             | bH                  |                                             |                     | PZN 3901  | 436         |                |                      |              |           |       |
| Anbi                                                       | vieter Teva Gml                                                                            | bH                  |                                             |                     | PZN 3901  | 436         |                |                      |              |           |       |
| Anbi                                                       | vieter Teva Gmi<br>tsstoffe                                                                | bH                  |                                             |                     | PZN 3901  | 436         |                |                      |              |           |       |
| Anbi<br>Inhalt<br>1 m                                      | pieter Teva Gml<br>tsstoffe                                                                | bH<br>enthält:      |                                             |                     | PZN 3901  | 436         |                |                      |              |           |       |
| Anbi<br>Inhalt<br>1 m<br>Mo                                | pieter Teva Gmi<br>tsstoffe                                                                | bH<br>enthält:      | 10 mg                                       |                     | PZN 3901  | 436         |                |                      |              |           |       |
| Anbi<br>Inhalt<br>Mo                                       | vieter Teva Gml<br>tsstoffe<br>n <b>l Lsg. 1 Amp.</b><br>orphin sulfat<br>Vorphin          | enthält:            | 10 mg<br>7,52 mg                            | 3                   | PZN 3901  | 436         |                |                      |              |           |       |
| Anbi<br>Inhait<br>Mo<br>(H)                                | oieter Teva Gmi<br>tsstoffe                                                                | bH<br>enthält:<br>d | 10 mg<br>7,52 mg<br>+                       | ]                   | PZN 3901  | 436         |                |                      |              |           |       |
| Anbi<br>Inhait<br>Mo<br>(H)                                | oieter Teva Gml<br>tsstoffe<br>I Lsg. 1 Amp.<br>orphin sulfat<br>Worphin<br>Natriumchlori  | bH<br>enthält:<br>d | 10 mg<br>7,52 mg<br>+                       | )                   | PZN 3901  | 436         |                |                      |              |           |       |
| Anbi<br>Inhait<br>1 m<br>Mo<br>= N<br>(H)                  | oieter Teva Gm<br>tsstoffe<br>nl Lsg. 1 Amp.<br>orphin sulfat<br>Morphin<br>Natriumchlorie | enthält:<br>d       | 10 mg<br>7,52 mg<br>+                       | ]<br>Artikel        | PZN 3901  | 436         | ABDA-DR        |                      |              |           |       |
| Anbi<br>Inhalt<br>1 m<br>Mo<br>= N<br>(H)<br>Strg Speicher | vieter Teva Gmi<br>tsstoffe<br>brphin sulfat<br>Worphin<br>Natriumchloriu<br>ern Suchen    | enthält:<br>d       | 10 mg<br>7,52 mg<br>+<br>Artikel<br>Ioschen | Artikel<br>einfügen | PZN 3901  | 436         | ABDA-DB        |                      |              |           |       |

Wenn Sie eine neue Preisliste mit **Neu - F3** anlegen, können Sie entscheiden, ob Sie eine Preisliste für Arzneimittel oder für Applikationshilfen anlegen möchten, da sich die Angaben der Preisinformationen derselben unterscheiden.

| Preislistentyp auswählen                   | 2         |
|--------------------------------------------|-----------|
|                                            |           |
| Preisliste f ür Arzneimittel anlegen       |           |
| Preisliste f ür Applikationshilfen anlegen |           |
|                                            |           |
|                                            |           |
| OK                                         | Abbrechen |
| F12                                        | Esc       |

Um die Anzeige der Preislisten einzuschränken, wählen Sie **Filter - F6**. → Das Fenster **Preisliste Filter** öffnet sich.

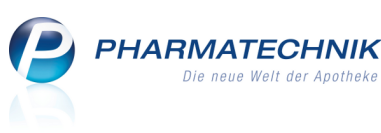

| Preisliste Filte                 | er                    |          |                  |                         |
|----------------------------------|-----------------------|----------|------------------|-------------------------|
|                                  | Gültig von<br>Artikel | <u> </u> | bis              | •                       |
| Eingaben<br>löschen<br><b>F4</b> |                       |          | ОК<br><b>F12</b> | Abbrechen<br><b>Esc</b> |

Geben Sie hier ein Datum für die Gültigkeit der Preisliste oder einen zugeordneten Artikel ein und wählen abschließend **OK - F12**.

⇒ Die Details der ersten gefundenen Preisliste werden angezeigt.

Oberhalb der Tabelle werden die Filterkriterien eingeblendet.

| Filterkriterien: MORPHIN 10 RETARD HEUMANN Preise in Cent angeg |     |       |                |                      |            | nt angegeben. |
|-----------------------------------------------------------------|-----|-------|----------------|----------------------|------------|---------------|
| Artikel                                                         | DAR | Menge | aut idem Preis | nicht aut idem Preis | Gültig von | Gültig bis    |

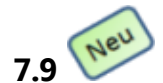

# Erweiterte Suche nach Preislisten für Parenteralia-Rezepturen

Anwendung: Parenteralia-Rezepturen

**Anwendungsfall:** Erweiterte Suche nach Preislisten für Parenteralia-Rezepturen **Neu/geändert:** 

Mit der Funktion **Strg + F2 - Erweiterte Suche** rufen Sie in den Einstellungen für Parenteralia-Rezepturen die erweiterte Suche nach Preislisten auf. Diese ermöglicht Ihnen, beispielsweise nach der Bezeichnung, den Gültigkeitsdaten und enthaltenen Artikeln zu suchen:

Die Erweiterte Suche steht Ihnen sowohl in der Übersicht der Parenteralia-Rezeptureneinstellungen, als auch beim Bearbeiten der Preislisten für Parenteralia-Rezepturen zur Verfügung.

| Erweiterte Preislistensuch       | e 💽 🕐                 |
|----------------------------------|-----------------------|
|                                  |                       |
| Bezeichnung                      |                       |
| Gültig von                       | ▼ bis ▼               |
| Artikel                          |                       |
| Preislistentyp                   | keine Einschränkung 👻 |
| Inaktive Preislisten             | ohne inaktive 👻       |
|                                  |                       |
| Eingaben<br>löschen<br><b>F4</b> | OK Abbrechen          |
|                                  |                       |

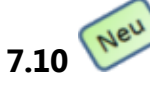

# Berechnungsgrundlage anlegen und ändern

# Anwendung: Parenteralia-Rezepturen

Anwendungsfall: Berechnungsgrundlage anlegen und ändern

#### Neu/geändert:

Dieses Fenster dient zum Anlegen und Ändern von Berechnungsgrundlagen für Parenteralia-Rezepturen. PHARMATECHNIK Die neue Welt der Apotheke

Sie rufen es in den Einstellungen der Parenteralia-Rezepturen im Reiter Berechnungsgrundlage mit der Funktion Neu - F3 bzw. mit Details - F8 auf.

Sie können das Anlegen einer neuen Berechnungsgrundlage auch beim Bearbeiten einer anderen Berechnungsgrundlage initiieren, indem Sie im Fenster **Berechnungsgrundlage aktualisieren** auf die Funktion **B.-Grundl. erfassen - Strg + F3** klicken.

|             |                                                       |                         |                             |                        | 9                 |       |
|-------------|-------------------------------------------------------|-------------------------|-----------------------------|------------------------|-------------------|-------|
| N.          | Parenteraliarezepturen verwalten > Parenteral         | lia Einstellungen > Ber | echnungsgrundla             | ige aktualisieren      | i ()              | ×     |
| Beze        | ichnung                                               |                         |                             |                        |                   | 4     |
| Test        | -Berechnungsgrundlage                                 |                         |                             |                        | •                 | 4     |
|             |                                                       |                         |                             |                        |                   |       |
|             | Bezeichnung* Test-Berechnungsgrundlage                |                         | <ul> <li>Inaktiv</li> </ul> | Standard Privat        | Standard GKV      |       |
|             | Rezepturart                                           |                         | _                           | Rezepturzuschlag Gülti | ig von Gültig bis |       |
|             | Zytostatikahaltige Lösung                             |                         |                             | 1,00 08.06             | 6.2011 09.06.2011 |       |
|             | Schmerzlösung                                         |                         |                             | 3,23 10.06             | 6.2011 11.06.2011 |       |
|             | Preisregeln für Arzneimittel                          |                         | Preisregeln für             | Applikationshilfe      |                   |       |
|             | Preisbasis                                            | Auf-/Abschlag (%)       | Preisbasis                  |                        | Auf-/Abschlag     | g (%) |
| Details     | ABDA-EK                                               | 12,00                   | ABDA-EK                     |                        |                   | 13,00 |
| Strg<br>Alt | Speichern Regel Regel<br>erfassen löschen<br>F1 F3 F4 |                         |                             | Details<br>F8          |                   |       |

In diesem Fenster stehen Ihnen folgende weitere Funktionen zur Verfügung:

# • Berechnungsgrundlage löschen

Sie können das Löschen einer selbstangelegten Berechnungsgrundlage beim Bearbeiten derselben initiieren, indem Sie im Fenster **Berechnungsgrundlage aktualisieren** auf die Funktion **B.-Grundl. löschen - Strg + F4** klicken.

# Berechnungsgrundlage kopieren

Sie können eine Berechnungsgrundlage beim Bearbeiten derselben im Fenster Berechnungsgrundlage aktualisieren mit der Funktion B.-Grundl. kopieren - Strg + F10 kopieren.

# Berechnungsregel löschen

Um eine Berechnungsregel inklusive aller enthaltenen Preisregeln zu löschen, markieren Sie diese in der Tabelle und wählen **Regel löschen - F4**.

Voraussetzung: Die Berechnungsregel ist keiner Berechnungsgrundlage zugeordnet.

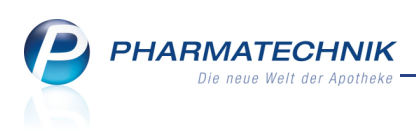

# 7.11 Berechnungsregel anlegen und ändern

Anwendung: Parenteralia-Rezepturen

Anwendungsfall: Berechnungsregel anlegen und ändern Neu/geändert:

Dieses Fenster Details der Berechnung festlegen dient zum Anlegen von Berechnungsregeln für Parenteralia-Rezepturen.

Sie rufen es im Fenster Berechnungsgrundlage aktualisieren mit der Funktion Regel erfassen - F3 auf.

🖺 Beachten Sie beim Anlegen von Berechnungsregeln für **gleiche Rezepturarten**, dass das Ende der Gültigkeit (Gültig bis) der vorangehenden Rezepturart im Fenster

Berechnungsgrundlage aktualisieren eingetragen sein muss, bevor Sie die neue Berechnungsregel anlegen. Ansonsten können Sie die Angaben im Fenster Details der Berechnung festlegen nicht speichern!

| Details der Berechnung festlegen |                   |                              |                       | 2           |
|----------------------------------|-------------------|------------------------------|-----------------------|-------------|
| Berechnungsgrundlage             |                   |                              |                       |             |
| test                             |                   |                              |                       |             |
| Rezepturart*                     | ₹                 | Gült<br>Gi                   | tig von*<br>ültig bis | •           |
| Preisregeln für Arzneimittel     |                   | Preisregeln für Applikat     | ionshilfe             |             |
| Preisbasis                       | Auf-/Abschlag (%) | Preisbasis                   | Auf-/A                | bschlag (%) |
| * <neuer eintrag=""></neuer>     |                   | * <neuer eintrag=""></neuer> |                       |             |
|                                  |                   |                              |                       |             |
|                                  |                   |                              |                       |             |
|                                  |                   |                              |                       |             |
|                                  |                   |                              |                       |             |
|                                  |                   |                              |                       |             |
| Preisregel                       |                   |                              | OK                    | Abbrechen   |
| F4                               |                   |                              | F12                   | Esc         |

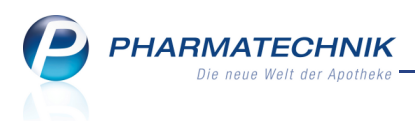

# 8 Unterstützung beim Arbeiten mit IXOS

# 8.1 0180 5 780808: Die IXOS Service-Hotline

Als **IXOS**-Anwender erreichen Sie die Service-Hotline unter der Rufnummer **0180 5 780808**. Damit Sie die Rufnummer jederzeit griffbereit haben, wird diese auf dem IXOS Desktop links oben - unter dem Namen Ihrer Apotheke - angezeigt.

# 8.2 Schnelle Hilfe - einfach das Hilfe-Icon oder 'Alt + F1 - Onlinehilfe' drücken

Die **IXOS** Onlinehilfe liefert Ihnen Beschreibungen und Informationen für alle neuen sowie häufig verwendeten Funktionen.

Wenn Sie sich z.B. beim Arbeiten nicht sicher sind, wie der aktuelle Vorgang weiter bearbeitet werden soll, wählen Sie das Hilfe-Icon ② am rechten Rand der Navigationsleiste bzw. rechts in der Titelleiste von Fenstern oder **Alt + F1 - Hilfe**.

Die Onlinehilfe öffnet sich in einem neuen Fenster.

Sie erhalten dann automatisch Informationen zur laufenden Anwendung. In den meisten Fällen sind diese kontextsensitiv, d.h. sie beziehen sich direkt auf die Funktion, die Sie gerade verwenden.

### Informationen zu den Neuerungen der aktuellen Version abrufen

ື

Sie können sich in der Onlinehilfe schnell über die neuesten Funktionen der aktuellen Version informieren. Rufen Sie zunächst mit **Alt + F1 - Hilfe** die Onlinehilfe auf.

Klicken Sie dann auf den Button

Das Hilfethema mit den aktuellen Neuerungen öffnet sich.

Sie haben hier folgende Möglichkeiten:

- Versionsbeschreibung aufrufen.
- Direkt zu den ausführlichen Beschreibungen der wichtigsten Neuerungen springen.
- **Versions-Historie** aufrufen. Hier finden Sie die Neuerungen der letzten Versionen und können direkt auf deren Beschreibungen zugreifen.